# 

## ERP Web Financeiro/ Contas a Pagar Inclusão de Ajuste e Baixa

**FINWEBPAG13V1** 

| ER  | P Wel  | o Fina            | ncei       | ro/C | onta | s a l | Paga | r - li | nclus | são c | le Aj | uste | e Ba | aixa |  |  |    |  |
|-----|--------|-------------------|------------|------|------|-------|------|--------|-------|-------|-------|------|------|------|--|--|----|--|
|     |        |                   |            |      |      |       |      |        |       |       |       |      |      |      |  |  |    |  |
| Ír  | ndi    | ce                |            |      |      |       |      |        |       |       |       |      |      |      |  |  |    |  |
| Ob  | oietiv | 0                 |            |      |      |       |      |        |       |       |       |      |      |      |  |  | 3  |  |
| Δiı | uste   | <u>~</u><br>de Tí | ítulo      |      |      |       |      |        |       |       |       |      |      |      |  |  | 4  |  |
| Ra  | uiva c | <u>مد تن</u> ا    |            |      |      |       |      |        |       |       |       |      |      |      |  |  | 10 |  |
| Da  |        |                   | <u>uio</u> |      |      |       |      |        |       |       |       |      |      |      |  |  |    |  |
|     |        |                   |            |      |      |       |      |        |       |       |       |      |      |      |  |  |    |  |
|     |        |                   |            |      |      |       |      |        |       |       |       |      |      |      |  |  |    |  |
|     |        |                   |            |      |      |       |      |        |       |       |       |      |      |      |  |  |    |  |
|     |        |                   |            |      |      |       |      |        |       |       |       |      |      |      |  |  |    |  |
|     |        |                   |            |      |      |       |      |        |       |       |       |      |      |      |  |  |    |  |
|     |        |                   |            |      |      |       |      |        |       |       |       |      |      |      |  |  |    |  |
|     |        |                   |            |      |      |       |      |        |       |       |       |      |      |      |  |  |    |  |
|     |        |                   |            |      |      |       |      |        |       |       |       |      |      |      |  |  |    |  |
|     |        |                   |            |      |      |       |      |        |       |       |       |      |      |      |  |  |    |  |
|     |        |                   |            |      |      |       |      |        |       |       |       |      |      |      |  |  |    |  |
|     |        |                   |            |      |      |       |      |        |       |       |       |      |      |      |  |  |    |  |
|     |        |                   |            |      |      |       |      |        |       |       |       |      |      |      |  |  |    |  |
|     |        |                   |            |      |      |       |      |        |       |       |       |      |      |      |  |  |    |  |
|     |        |                   |            |      |      |       |      |        |       |       |       |      |      |      |  |  |    |  |
|     |        |                   |            |      |      |       |      |        |       |       |       |      |      |      |  |  |    |  |
|     |        |                   |            |      |      |       |      |        |       |       |       |      |      |      |  |  |    |  |
|     |        |                   |            |      |      |       |      |        |       |       |       |      |      |      |  |  |    |  |
|     |        |                   |            |      |      |       |      |        |       |       |       |      |      |      |  |  |    |  |

## 

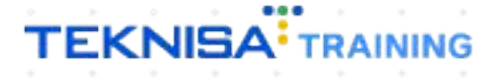

## Objetivo

| Este manual tem | por | objetivo | auxiliar | na | inclusão | de | ajuste | a pagai | e na l | oaixa |
|-----------------|-----|----------|----------|----|----------|----|--------|---------|--------|-------|
| de um título.   |     |          |          |    |          |    |        |         |        |       |

## Ajuste de Título

1. Selecione o menu superior (Imagem 1) no canto superior esquerdo.

| S ERP X +                                                             |                                  |                                                                 |                               |                     | ~                     | - 8 ×                        |
|-----------------------------------------------------------------------|----------------------------------|-----------------------------------------------------------------|-------------------------------|---------------------|-----------------------|------------------------------|
| C Pebbianerp.teknisa.com//#/product#dashboar                          | d                                |                                                                 |                               |                     | 6 4                   | 🛛 😩 :                        |
| E 10 Info                                                             |                                  |                                                                 |                               | Access Control Atua | ilizar Tradução 2.20. | ERF<br>1 ( DB Version - 7395 |
| Empresa: 01 - Teknisa - Virada Mobile - Pebbian                       |                                  | Vencimento: De 31/08/2023                                       | até 04/09/2023                |                     |                       | 0                            |
| Financeiro Fiscal Pedidos Documentos Fiscais Produção                 |                                  |                                                                 |                               |                     |                       |                              |
| Recebimentos - Vencidos Recebimentos em Aberto (Día)                  | Recebimentos - Baixados<br>(Dia) | Pagamentos - Vencidos                                           | Pagamentos em Aberto<br>(Dia) | Pagamentos -        | Baixados (Dia)        |                              |
| → Títulos a Receber - Em Aberto<br>Vencimento CNPJ/CPF Cliente        | Rarc. Valor Líq.                 | → Títulos a Pagar - Em A<br>Vencimento CNPJ/CPF                 | berto<br>Fornecedor           | Parc.               | Valor Líq.            |                              |
| ← ← 1/0                                                               | → →                              | I← ←                                                            | 1/0                           |                     | → →I                  |                              |
| Divisão de Receitas<br>Títulos a Receber/Recebidos por Tipo de Título |                                  | Divisão de Despesas<br>Títulos a Pagar/Pagos por Tipo de Título | 2                             |                     |                       |                              |
|                                                                       |                                  |                                                                 |                               |                     |                       |                              |

Imagem 1 - Menu Superior

2. Na **barra de pesquisa** (Imagem 2) digite "Títulos a Pagar/Pagos" e selecione o resultado correspondente.

| Operador Virador Pebbian<br>04/09/2023<br>0001 - Teknisa - Virada Web - Pebbian                                                                                                  |             |            | Vencimento:                        | De 31/08/2023 a                  | até 04/09/2023      | Access Control Atua | lizar Tradução 2.2        | 0.1 ( DB Version |
|----------------------------------------------------------------------------------------------------|-------------|------------|------------------------------------|----------------------------------|---------------------|---------------------|---------------------------|------------------|
| 😌 Trocar Unidade 👘                                                                                                    |             |            |                                    |                                  |                     |                     |                           |                  |
| TTULOS A PAGAR X                                                                                                    | ecebimentos | Baixados   | Pagamentos - V                     | encidos                          |                     | Pagamentos -        | Baixados (Dia)            |                  |
| <b>Títulos a Pagar/Pagos</b><br>Financel W Títulos a Pagar – Operações                                                                                                    |             |            | A                                  | 1                                |                     | P                   |                           |                  |
| Ponciãn da Títulos a Pagar/Pagone =<br>Financeiro » Titulos a Pagar » Operações<br>Compensação de Títulos a Pagar/Pagos<br>Financeiro » Títulos a Pagar » Operações              | Parc.       | Valor Líq. | ☐→ Títulos a<br>Vencimento         | Pagar - Em A<br>CNPJ/CPF         | berto<br>Fornecedor | Parc.               | Valor Líq.                |                  |
| Rateio de Títulos a Pagar / Pagos<br>Financeiro » Títulos a Pagar » Relatórios<br>Relatório Customizável de Títulos a Pagar / Pagos<br>Financeiro » Títulos a Pagar » Relatórios |             |            |                                    |                                  |                     |                     |                           |                  |
| Relatório Customizável de Rateios de Títulos a P<br>Financeiro » Títulos a Pagar- Relatórios<br>Relatório Títulos a Pagar/Receber com Observaç<br>Financeiro » Relatórios        |             |            |                                    |                                  |                     |                     |                           |                  |
| Parametrização » Financeiro                                                                                                    |             |            | i← ←                               |                                  |                     |                     | $\rightarrow \rightarrow$ |                  |
| <b>Tipo de Títulos a Pagar</b><br>Parametrização » Financeiro » Títulos a Pagar                                                                                                  |             |            | Divisão de<br>Títulos a Pagar/Pago | Despesas<br>os por Tipo de Tituk |                     |                     |                           |                  |
|                                                                                                    |             |            |                                    |                                  |                     |                     |                           |                  |

Imagem 2 - Barra de pesquisa

- 3. Na tela de **Tela de Filtro** (Imagem 3), você deve preencher:
- Empresa;
- Vencimento.

| 🔯 ERP × +                                                                                                    |                                    |                           |             |            |             |      |            | ~ -         | 8 ×        |
|----------------------------------------------------------------------------------------------------|------------------------------------|---------------------------|-------------|------------|-------------|------|------------|-------------|------------|
| ← → C                                                                                                    | ontaPagar#pag00001_titulos_a_pagar |                           |             |            |             |      | Ŀ.         |             | <b>1</b> : |
| ≡ 🟟 Títulos a Pagar/Pagos<br>04/09/2023   0001 - Teknisa - Virada Web - Pebblan                                  |                                    |                           |             |            |             |      | Access Con | FI<br>2.97. | Favoritos  |
| Empresa: 01 - Teknisa - Virada Mobile - Pebbian                                                                  |                                    |                           |             |            |             |      |            |             |            |
| Títulos Gerenciamento de Títulos                                                                                 |                                    |                           |             |            |             |      |            |             |            |
| Vencimento CNPJ/CPF Fornecedor Parce                                                                             | a Tipo de Baixa Valor Original     | Valor Líquido Nota Fiscal | Tipo Título | Associação | Antecipação | Cnab | Remessa    | Retorno     | Baix       |
|                                                                                                    |                                    | Não há registros          |             |            |             |      |            |             |            |
|                                                                                                    |                                    |                           |             |            |             |      |            |             |            |
| Filtro                                                                                                    |                                    |                           |             |            |             |      |            |             |            |
| Empresa O                                                                                                    |                                    |                           |             |            |             |      |            |             | 1          |
| Teknisa - Virada Mobile - Pebbian                                                                                |                                    |                           |             |            |             |      |            |             | ×          |
| Vencimento                                                                                                    |                                    |                           |             |            |             |      |            |             |            |
| A partir de 05/08/2023 Para 01/12/2023                                                                           |                                    |                           |             |            |             |      |            |             | ×          |
| > Título                                                                                                    |                                    |                           |             |            |             |      |            |             |            |
| > Documento                                                                                                    |                                    |                           |             |            |             |      |            |             |            |
| Remessa/Retorno                                                                                                  |                                    |                           |             |            |             |      |            |             |            |
|                                                                                                    |                                    |                           |             |            |             |      |            |             |            |
| > Baixa                                                                                                    |                                    |                           |             |            |             |      |            |             |            |
| Mais campos                                                                                                    |                                    | $\mathbf{x}$              |             |            |             |      |            | Aplic       | ar filtro  |
|                                                                                                    |                                    |                           |             |            |             |      |            | , thur      | 2H)        |
| and the second second second second second second second second second second second second second second second |                                    |                           |             |            |             |      |            |             |            |

4. Clique em **Aplicar Filtro** (Imagem 4) no canto inferior direito na parte inferior da tela.

| <ul> <li>→ □</li> <li>→ □</li></ul> | Favo   |
|----------------------------------------------------------------------------------------------------|--------|
| ☆ □<br>entrol 2.97.0<br>Retorno                                                                                                    | Favo   |
| FIN<br>2.97.0<br>Retorno                                                                                                    | Favo   |
| Retorno                                                                                                    |        |
| Retorno                                                                                                    |        |
| Retorno                                                                                                    |        |
|                                                                                                    | - 00   |
|                                                                                                    |        |
|                                                                                                    |        |
|                                                                                                    |        |
|                                                                                                    | _      |
|                                                                                                    |        |
|                                                                                                    |        |
|                                                                                                    |        |
|                                                                                                    | ×      |
|                                                                                                    |        |
|                                                                                                    | ×      |
|                                                                                                    |        |
|                                                                                                    |        |
|                                                                                                    |        |
|                                                                                                    |        |
|                                                                                                    |        |
|                                                                                                    |        |
|                                                                                                    |        |
|                                                                                                    |        |
|                                                                                                    |        |
|                                                                                                    |        |
| Antime                                                                                                    | . 61   |
| Aplicar                                                                                                    | , nite |
|                                                                                                    |        |
|                                                                                                    | Aplice |

Imagem 4 – Aplicar Filtro

Imagem 3 – Tela de Filtro

5. Selecione o título que deseja incluir ajuste na **tela de listagem** (Imagem 5).

| 04/09/2022 1 0                                                                                                    | agar/Pagos                                                                                                    | Pehhian                                                          |                                                                              |                                                          |                                                                  |                                                                            |                                       |                    |           |              | 0                                          | FIN<br>2.97.0                                                             |
|----------------------------------------------------------------------------------------------------|----------------------------------------------------------------------------------------------------|------------------------------------------------------------------|------------------------------------------------------------------------------|----------------------------------------------------------|------------------------------------------------------------------|----------------------------------------------------------------------------|---------------------------------------|--------------------|-----------|--------------|--------------------------------------------|---------------------------------------------------------------------------|
| presa: 01 - Teknis                                                                                                    | sa - Virada Mobile - Pebb                                                                                                    | bian                                                             |                                                                              |                                                          | Vencin                                                           | nento: De 05/08/2023                                                       | 3 até 01/12/2023                      |                    |           |              | Access Control                             |                                                                           |
| ulos Gerencia                                                                                                    | amento de Títulos                                                                                                    |                                                                  |                                                                              |                                                          |                                                                  |                                                                            |                                       |                    |           |              |                                            |                                                                           |
| Vencimento                                                                                                    | CNPJ/CPF                                                                                                    | Fornecedor                                                       |                                                                              | Parce                                                    | ela Tipo de Baixa                                                | Valor Original                                                             | Valor Líquido                         | Nota Fiscal        | Тіро      | Título       | Associação                                 | o An                                                                      |
| 01/12/2023                                                                                                    | 36.242.543/0001-62                                                                                                    | FORNEC, RIO                                                      | TROPICAL BRASIL ALIM                                                         | LTDA 001                                                 |                                                                  | 50,00                                                                      | 50,00                                 | 00000006/SS        | Real      | Em Aberto    | Não Associa                                | ado Nã                                                                    |
| 01/11/2023                                                                                                    | 36.242.543/0001-62                                                                                                    | FORNEC, RIO                                                      | TROPICAL BRASIL ALIM                                                         | LTDA 002                                                 |                                                                  | 50,00                                                                      | 50,00                                 | 00000006/55        | Real      | Em Aberto    | Não Associa                                | ado Nã                                                                    |
| Q                                                                                                    | uant. de Títulos: 0                                                                                                    |                                                                  | Valor Origi                                                                  | inal Total: 0,00                                         |                                                                  | Valor Ajust                                                                | e Total: 0,00                         |                    |           | Valor Líquid | Filtro                                     | aplicado                                                                  |
| ×                                                                                                    |                                                                                                    |                                                                  |                                                                              |                                                          | Đ                                                                |                                                                            |                                       |                    |           |              |                                            | μ                                                                         |
|                                                                                                    |                                                                                                    |                                                                  |                                                                              |                                                          | Adicionar                                                        |                                                                            |                                       |                    |           |              |                                            |                                                                           |
|                                                                                                    |                                                                                                    |                                                                  |                                                                              |                                                          |                                                                  |                                                                            |                                       |                    |           |              |                                            |                                                                           |
|                                                                                                    |                                                                                                    |                                                                  |                                                                              |                                                          |                                                                  |                                                                            |                                       |                    |           |              |                                            |                                                                           |
| em 5 –                                                                                                    | · Tela de Lis                                                                                                    | stagem                                                           |                                                                              |                                                          |                                                                  |                                                                            |                                       |                    |           |              |                                            |                                                                           |
| em 5 –                                                                                                    | · Tela de Lis                                                                                                    | stagem                                                           |                                                                              |                                                          |                                                                  |                                                                            |                                       |                    |           |              |                                            |                                                                           |
| jem 5 –                                                                                                    | · Tela de Lis                                                                                                    | stagem                                                           |                                                                              |                                                          |                                                                  |                                                                            |                                       |                    |           |              |                                            |                                                                           |
| jem 5 –<br>Se                                                                                                    | Tela de Lis                                                                                                    | stagem<br>a aba                                                  | Aiuste                                                                       | (Imao                                                    | 1em 6).                                                          |                                                                            |                                       |                    |           |              |                                            |                                                                           |
| jem 5 –<br>Se                                                                                                    | • Tela de Lis<br>lecione a                                                                                                    | stagem<br>a aba                                                  | Ajuste (                                                                     | (Ima                                                     | gem 6).                                                          |                                                                            |                                       |                    |           |              |                                            |                                                                           |
| jem 5 –<br>Se                                                                                                    | · Tela de Lis<br>lecione a                                                                                                    | stagem<br>a aba                                                  | Ajuste                                                                       | (Ima                                                     | gem 6).                                                          |                                                                            |                                       |                    |           |              |                                            |                                                                           |
| jem 5 –<br>Se                                                                                                    | · Tela de Lis<br>lecione a                                                                                                    | stagem<br>a aba                                                  | Ajuste (                                                                     | (Ima                                                     | gem 6).                                                          |                                                                            |                                       |                    |           |              |                                            | •                                                                         |
| jem 5 –<br>Se                                                                                                    | • Tela de Lis<br>lecione a                                                                                                    | stagem<br>a aba<br>+                                             | Ajuste                                                                       | (Imag                                                    | gem 6).                                                          |                                                                            |                                       |                    |           |              | •                                          | - 8                                                                       |
| Jem 5 −<br>Se                                                                                                    | • Tela de Lis<br>lecione a<br>x 4<br>pebbiarenteknisa.co                                                                                                    | a aba<br>+                                                       | <b>Ajuste</b> (                                                              | (Imaç                                                    | gem 6).                                                          |                                                                            |                                       |                    |           |              | ×<br>论☆                                    | - 0                                                                       |
| ERP<br>→ C<br>Títulos a P<br>→ C                                                                                                    | Tela de Lis     Iecione     x     e     pebbianerp.teknisa.cr     agar/Pagos     %01 - Teknisa - Virada Web -                                                                                                    | stagem<br>a aba<br>+<br>                                         | <b>Ajuste</b> (                                                              | (Imaç                                                    | gem 6).                                                          |                                                                            |                                       |                    |           |              | ۲<br>۲<br>۸<br>۸<br>۲                      | - Ö                                                                       |
| ERP<br>→ C ■<br>Títulos a P<br>04/09/2023   0<br>resa: 01 - Teknis                                                                                                    | × Tela de Lis<br>lecione a<br>pebbianerp.teknisa.cu<br>agar/Pagos<br>001 - Teinia - Virada Web -<br>sa - Virada Mobile - Pebb                                                                                                 | a aba                                                            | Ajuste (<br>ontaPagar#pag00001_t                                             | (Imaç<br>titulos_a_paga<br>DRNEC, RIO TRO<br>elamento Dr | r<br>PICAL BRASIL ALIM LTDA                                      | 1-02-002-50,00-50,<br>Cnab Baixa Ane:                                      | 00 - Em Aberto - N<br>KO              | ão Associado - Não | o Enviado |              | ۲۰۰۲<br>۲۰۰۲<br>Access Control             | - 0<br>                                                                   |
| ERP<br>→ C •<br>Títulos a P<br>04/09/2023 [ 0<br>resa: 01 - Teknis<br>Los Gerencia                                                                                                    | Tela de Lis     Iecione     x     e     pebbiarer,teknisa.cr     agar/Pagos     mooi - Teknisa - Virada Web -     sa - Virada Mobile - Pebb amento de Títulos                                                                 | a aba                                                            | Ajuste (<br>ontaPagar#pag00001_t<br>1/11/ Ajuste tarce<br>Descricão          | (Imaç<br>titulos_a_paga<br>DRNEC, RIO TRO<br>elamento Do | r<br>PICAL BRASIL ALIM LTDA<br>pocumento Conta (1<br>Acréscimo/f | 1-02-002-50,00-50,<br>Cnab Baixa Ane:<br>Desconto                          | 00 - Em Aberto - N<br>KO              | ão Associado - Não | o Enviado | Vaic         | بن<br>این ش<br>Access Control              | - 0<br>FIN<br>2.97.0                                                      |
| ERP<br>→ C<br>Títulos a P<br>o4/09/2023   0<br>resa: 01 - Teknis<br>los Gerencia<br>Vencimento                                                                                             | × Tela de Lis<br>lecione a<br>pebbiarep.teknisa.cr<br>agar/Pagos<br>001 - Tenias - Vrada Mobile - Pebb<br>amento de Títulos<br>cnpy/CPF                                                                                       | stagem<br>a aba<br>+<br>com//fin/#/fin_c<br>Pebbian              | Ajuste (<br>ontaPagar#pag00001_0<br>I/114 Ajuste Parce<br>Descrição          | (Imaç<br>titulos_a_paga<br>DRNEC, RIO TRO<br>elamento Dr | r<br>PICAL BRASIL ALIM LTDA<br>ocumento Conta d<br>Acréscimo/I   | 4 - 02 - 002 - 50,00 - 50,<br>Cnab Baixa Ane:<br>Desconto<br>Não há        | 00 - Em Aberto - N<br>KO<br>registros | ão Associado - Não | o Enviado | Vale         | ب<br>الأ<br>Access Control<br>Or           | - 0<br>FIN<br>2.97.0                                                      |
| em 5 -<br>Se<br>Se<br>→ C ■<br>Gerencia<br>os Gerencia<br>01/12/2023                                                                                                    | Tela de Lis     Iecione     x     d      pebbianerp.teknisa.cu agar/Pagos 001 - Teknisa - Virada Woble - Pebb amento de Títulos     cNPJ/CPF     36.242.543/0001-62                                                           | a aba                                                            | Ajuste (<br>ontaPagar#pag00001_t<br>I/11/ Ajuste varce<br>Descrição          | (Imaç<br>titulos_a_paga<br>DRNEC, RIO TRO<br>elamento Du | r<br>PICAL BRASIL ALIM LTDA<br>scumento Conta d<br>Acréscimo/I   | \-02-002-50,00-50,<br>Cnab Baixa Ane:<br>Desconto<br>Não há                | 00 - Em Aberto - N<br>KO<br>registros | ão Associado - Não | D Enviado | Vale         | ک<br>ک<br>Access Control                   | - 0<br>- 1<br>- 1<br>- 1<br>- 1<br>- 1<br>- 1<br>- 1<br>- 1<br>- 1<br>- 1 |
| ERP<br>→ C<br>Títulos a P<br>od/09/2023   0<br>ress: 01 - Teknis<br>Vencimento<br>01/12/2023<br>01/11/2023                                                                                 | Tela de Lis     Iecione     x     d     pebbianerp.teknisa.cu     agar/Pagos     monto de Títulos     cnpj/cpf     36.242.543/0001-62     36.242.543/0001-62                                                                  | a aba                                                            | Ajuste (<br>ontaPagar#pag00001_t<br>I/11/ Ajuste Parca<br>Descrição          | (Imaç<br>titulos_a_paga<br>DRNEC, RIO TRO<br>elamento Do | r<br>PICAL BRASIL ALIM LIDA<br>ocumento Conta (<br>Acréscimo/I   | \-02-002-50,00-50,<br>Cnab Baixa Ane<br>Desconto<br>Não há                 | 00 - Em Aberto - N<br>Ko<br>registros | ão Associado - Não | o Enviado | Vale         | بن<br>ک<br>Access Control                  | - 0<br>RH<br>2.97.0                                                       |
| em 5 -<br>Se<br>Se<br>C ■<br>C ■<br>C ■<br>C ■<br>C ■<br>C ■<br>C ■<br>C ■<br>C ■<br>C ■                                                                                                   | × d<br>lecione a<br>pebbianerp.teknisa.cu<br>agar/Pagos<br>001 - Teknisa - Virada Web -<br>sa - Virada Mobile - Pebb<br>amento de Títulos<br><b>cnpj/CPF</b><br>36.242.543/0001-62<br>36.242.543/0001-62                      | a aba                                                            | Ajuste (<br>ontaPagar#pag00001_t<br>//1//<br>ítulo Ajuste varce<br>Descrição | (Imaç<br>titulos_a_paga<br>DRNEC, RIO TRO<br>elamento Dr | r<br>PICAL BRASIL ALIM LTDA<br>scrumento Conta d<br>Acréscimo/I  | ۱- 02 - 002 - 50,00 - 50,<br>Cnab Baixa Ane:<br>Desconto<br>Não há         | 00 - Em Aberto - N<br>KO<br>registros | ão Associado - Não | o Enviado | Vale         | ک<br>ک<br>Access Control<br>Access Control | - 0<br>FN<br>2.57.0                                                       |
| em 5 -<br>Se<br>Se<br>⇒ C ■<br>Títulos a P<br>Gravita a C ■<br>Títulos a P<br>Gravita a C ■<br>Títulos a P<br>Gravita a C ■<br>C ■<br>C ■<br>C ■<br>C ■<br>C ■<br>C ■<br>C ■<br>C ■<br>C ■ | Tela de Lis     Iecione     x     e     pebbiarerp.teknisa.cr     aggr/Pagos     monto de Títulos     cnPj/CPF     36.242.543/0001-62     36.242.543/0001-62                                                                  | stagem<br>a aba<br>+<br>pebbian<br>Forneced<br>Fornec,<br>Fornec | Ajuste (<br>ontaPagar#pag00001_t<br>I/11/<br>Ajuste Parce<br>Descrição       | (Imaç<br>titulos_a_paga<br>DRNEC, RIO TRO<br>elamento Dr | r<br>PICAL BRASIL ALIM LTDA<br>ocumento Conta (<br>Acréscimo/I   | 4-02-002-50,00-50,<br>Cnab Baixa Ane:<br>Desconto<br>Não há                | 00 - Em Aberto - N<br>ko<br>registros | ão Associado - Não | D Enviado | Vale         | ب<br>ک<br>Access Control                   | - 0<br>- 1<br>- 191<br>2.57.2                                             |
| em 5 -<br>Se<br>Se<br>Se<br>C 0<br>C 0<br>C 0<br>C 0<br>C 0<br>C 0<br>C 0<br>C 0<br>C 0<br>C 0                                                                                             | Tela de Lis     Iecione     x     e     pebbianerp.teknisa.cr     agar/Pagos     mont - Teknisa - Virada Web -     sa - Virada Mobile - Pebb amento de Títulos <u>cNPJ/CPF     36.242.543/0001-62     36.242.543/0001-62 </u> | stagem<br>a aba                                                  | Ajuste (<br>ontaPagar#pag00001_t<br>ftulo Ajuste tarce<br>Descrição          | (Imaç<br>titulos_a_paga<br>DRNEC, RIO TRO<br>elamento De | r<br>PICAL BRASIL ALIM LTDA<br>ocumento Conta d<br>Acréscimo/I   | 4 - 02 - 002 - 50,00 - 50,<br>Cnab Baixa Ane:<br>Desconto<br>Não há        | 00 - Em Aberto - N<br>ko<br>registros | ão Associado - Não | o Enviado | Vale         | ب<br>ک<br>Access Control                   | - 0<br>FII<br>2.37.0                                                      |
| em 5 -<br>Se<br>Se<br>⇒ C ■<br>Frtulos a P<br>64/09/2023   0<br>esa: 01 - Teknte<br>01/11/2023<br>01/11/2023                                                                               | Tela de Lis     Iecione     x     ebbianerp.teknisa.cr     agar/Pagos     001 - Tenisa - Virada Mobile - Pebb amento de Títulos     cnpj/CPF     36.242.543/0001-62                                                           | a aba                                                            | Ajuste (<br>ontaPagar#pag00001_t<br>I/11/ Ajuste Parce<br>Descrição          | (Imaç<br>titulos_a_paga<br>DRNEC, RIO TRO<br>elamento Dr | r<br>PICAL BRASIL ALIM LTDA<br>ocumento Conta d<br>Acréscimo/I   | 4-02-002-50,00-50,<br>Cnab Baixa Ane:<br>Desconto<br>Não há                | 00 - Em Aberto - N<br>KO<br>registros | ão Associado - Não | o Enviado | Vale         | ب<br>ک<br>Access Control                   | - 0<br>1<br>2.97.0                                                        |
| ERP<br>→ C<br>Trulos a P<br>od/09/2023   0<br>resa: 01 - Teknts<br>los Gerencia<br>Vencimento<br>01/11/2023<br>01/11/2023                                                                  | Tela de Lis     Iecione     x     e                                                                                                    | stagem<br>a aba<br>+<br>bian<br>Forneced<br>FORNEC<br>FORNEC     | Ajuste (<br>ontaPagar#pag00001_t<br>I/11/ Ajuste varce<br>Descrição          | (Imaç<br>titulos_a_paga<br>DRNEC, RIO TRO<br>elamento Dr | r<br>PICAL BRASIL ALIM LTDP<br>ocumento Conta<br>Acréscimo/I     | \-02-002-50,00-50,<br>Cnab Baixa Ane:<br>Desconto<br>Não há                | 00 - Em Aberto - N<br>KO<br>registros | ão Associado - Não | o Enviado | Vale         | Access Control                             | - 0                                                                       |
| ERP<br>→ C ■<br>Títulos a P<br>04/09/2023   0<br>resa: 01 - Teknis<br>los Gerencia<br>Vencimento<br>01/11/2023<br>01/11/2023                                                               | Tela de Lis     Iecione     x     4     pebbianerp.teknisa.cr     agar/Pagos     conpycepf     36.242.543/0001-62     36.242.543/0001-62                                                                                      | stagem<br>a aba                                                  | Ajuste (<br>ontaPagar#pag00001_t<br>ftulo Ajuste Parce<br>Descrição          | (Imaq<br>titulos_a_paga<br>DRNEC, RIO TRO<br>elamento D  | r<br>PICAL BRASIL ALIM LTDA<br>ocumento Conta d<br>Acréscimo/I   | 4-02-002-50,00-50,<br>Cnab Baixa Ane:<br>Desconto<br>Não há                | 00 - Em Aberto - N<br>ko<br>registros | ão Associado - Não | D Enviado | Valo         | ک<br>ک<br>Access Control                   | - 0<br>IIII<br>2.57.0                                                     |
| ERP<br>→ C •<br>Títulos a P<br>04/09/2023   0<br>Títulos a C •<br>105 Gerencia<br>Vencimento<br>01/12/2023<br>01/11/2023                                                                   | Tela de Lis     Iecione     x     Pebbianerp.teknisa.cr     agar/Pagos     wool - Teknisa - Virada Web -     sa - Virada Mobile - Pebb amento de Títulos <u>cNPJ/CPF     36.242.543/0001-62     36.242.543/0001-62 </u>       | stagem<br>a aba                                                  | Ajuste (<br>ontaPagar#pag00001_t<br>1/11/ Ajuste tarce<br>Descrição          | (Imaç<br>titulos_a_paga<br>DRNEC, RIO TRO<br>elamento Dr | r<br>PICAL BRASIL ALIM LTDA<br>ocumento Conta (1<br>Acréscimo/I  | 4 - 02 - 002 - 50,00 - 50,<br>Cnab Baixa Ane:<br><b>⊃esconto</b><br>Não há | 00 - Em Aberto - N<br>ko<br>registros | šo Associado - Năd | p Enviado | Vale         | v<br>e tr<br>Access Control<br>or          | - 0 2<br>5770                                                             |
| ERP<br>→ C ●<br>Títulos a P<br>04/09/2023   0<br>070533 (0)<br>01/12/2023<br>01/11/2023                                                                                                    | Tela de Lis     Iecione a     x d     pebbiarer, teknisa.cr     agar/Pagos 0001 - Teknisa. Virada Mobile - Pebb amento de Títulos     cNPJ/CPF     36.242.543/0001-62     36.242.543/0001-62                                  | stagem<br>a aba                                                  | Ajuste (<br>ontaPagar#pag00001_t<br>1/11/ Ajuste Parce<br>Descrição          | (Imaç<br>titulos_a_paga<br>DRNEC, RIO TRO<br>elamento Do | r<br>PICAL BRASIL ALIM LTDA<br>ocumento Conta d<br>Acréscimo/t   | 4 - 02 - 002 - 50,00 - 50,<br>Cnab Baixa Ane:<br><b>Desconto</b><br>Não há | 00 - Em Aberto - N<br>Ko<br>registros | ão Associado - Não | D Enviado | Vale         | ب<br>ک<br>Access Control                   | - 0 •                                                                     |
| ERP<br>→ C ●<br>Títulos a P<br>04/09/2023   0<br>resa: 01 - Teknis<br>Uencimento<br>01/12/2023<br>01/11/2023                                                                               | Tela de Lis     Iecione a     x      ebbiarer, teknisa.ci     agar/Pagos     001 - Tenia - Virada Mobile - Pebb amento de Títulos     cnpj/CPF     36.242.543/0001-62                                                         | a aba                                                            | Ajuste (<br>ontaPagar#pag00001_t<br>ftulo Ajuste arce<br>Descrição           | (Imag<br>titulos_a_paga<br>DRNEC, RIO TRO<br>elamento Dr | r<br>PICAL BRASIL ALIM LTDA<br>ocumento Conta d<br>Acréscimo/I   | \-02-002-50,00-50,<br>Cnab Baixa Ane<br>Desconto<br>Não há                 | 00 - Em Aberto - N<br>KO<br>registros | ão Associado - Não | o Enviado | Vale         | Access Control                             | - 0 P                                                                     |
| ERP<br>→ C ●<br>Títulos a P<br>04/09/2023   0<br>oresa: 01 - Teknis<br>Vencimento<br>01/12/2023<br>01/11/2023                                                                              | Tela de Lis     Iecione     x     4     pebbianerp.teknisa.cr     agar/Pagos     conpycepf     36.242.543/0001-62     36.242.543/0001-62                                                                                      | a aba                                                            | Ajuste (<br>ontaPagar#pag00001_t<br>(ftulo_Ajuste_Parce<br>Descrição         | (Imaq<br>titulos_a_paga<br>DRNEC, RIO TRO<br>elamento D  | r<br>PICAL BRASIL ALIM LTDP<br>ocumento Conta<br>Acréscime/I     | 02 - 50,00 - 50,<br>Cnab Baixa Ane:<br><b>Desconto</b><br>Νão há           | 00 - Em Aberto - N<br>ko<br>registros | ão Associado - Não | o Enviado | Vale         | ب<br>ک<br>Access Control                   | - 0<br>III                                                                |
| ERP<br>→ C •<br>Títulos a P<br>04/09/2023   0<br>resa: 01 - Teknis<br>Vencimento<br>01/11/2023<br>01/11/2023                                                                               | Tela de Lis     Iecione a     x 4     pebbianerp.teknisa.cr     agar/Pagos     monto de Títulos     cnPy/CPF     36.242.543/0001-62     36.242.543/0001-62                                                                    | stagem<br>a aba                                                  | Ajuste (<br>ontaPagar#pag00001_t<br>frulo Ajuste Parce<br>Descrição          | (Imaç<br>titulos_a_paga<br>JRNEC, RIO TRO<br>elamento D  | r<br>PICAL BRASIL ALIM LTDA<br>ocumento Conta (<br>Acréscimo/I   | 4 - 02 - 002 - 50,00 - 50,<br>Cnab Baixa Ane:<br><b>⊃esconto</b><br>Não há | 00 - Em Aberto - N<br>KO<br>registros | ŝo Associado - Năd | D Enviado | Vale         | Access Control                             | - 0<br>2978                                                               |

Imagem 6 – Ajuste

7. Clique em Adicionar (Imagem 7) no canto inferior da tela.

|                                                                                                    | a any (Da ana                                                                                                    |                                                                                                    | n_contai ugui « p                                                      | agoooo r_titulos_t                                                                                                    |                                                                                                    |                                      |                       |            |             |                   |                |             |             | 6 \$                                                                                                    |                      |             |
|----------------------------------------------------------------------------------------------------|----------------------------------------------------------------------------------------------------|----------------------------------------------------------------------------------------------------|------------------------------------------------------------------------|----------------------------------------------------------------------------------------------------|----------------------------------------------------------------------------------------------------|--------------------------------------|-----------------------|------------|-------------|-------------------|----------------|-------------|-------------|----------------------------------------------------------------------------------------------------|----------------------|-------------|
| 04/09/2023   0                                                                                                    | 'agar/Pagos<br>0001 - Teknisa - Virada Web -                                                                                                    | Pebbian                                                                                                    | 01/11/2022                                                             | lineda CODNEC D                                                                                                    |                                                                                                    |                                      | 02 002 50             | 00 50.00   | Car Albanta | NZ- Area          | dada Mãa C     | an da da    |             | Access Control                                                                                                    | FIN<br>2.97.0        | Far         |
| npresa: 01 - Tekni:                                                                                                    | sa - Virada Mobile - Pebl                                                                                                    | bian                                                                                                    | Títulos Ajus                                                           | te Parcelamen                                                                                                    | to Docume                                                                                          | nto Conta C                          | nab Baixa             | Anexo      | - Em Aberto | - Nao Asso        | tiado - Nao E  | nviado      |             |                                                                                                    |                      |             |
| ulos Gerencia                                                                                                    | amento de Títulos                                                                                                    |                                                                                                    | Descrição                                                              |                                                                                                    |                                                                                                    | Acréscimo/D                          | esconto               |            |             |                   |                |             | Valo        | or                                                                                                    |                      |             |
| Vencimento                                                                                                    | CNPJ/CPF                                                                                                    | Forneced                                                                                                    |                                                                        |                                                                                                    |                                                                                                    |                                      |                       | Não há reg | gistros     |                   |                |             |             |                                                                                                    |                      |             |
| 01/12/2023                                                                                                    | 36.242.543/0001-62                                                                                                    | FORNEC, I                                                                                                    |                                                                        |                                                                                                    |                                                                                                    |                                      |                       |            |             |                   |                |             |             |                                                                                                    |                      |             |
|                                                                                                    |                                                                                                    |                                                                                                    |                                                                        |                                                                                                    |                                                                                                    |                                      |                       |            |             |                   |                |             |             |                                                                                                    |                      |             |
| Q<br>Əltər                                                                                                    | uant. de Títulos: 0                                                                                                    |                                                                                                    |                                                                        |                                                                                                    |                                                                                                    | Asicion                              |                       |            |             |                   |                |             |             |                                                                                                    |                      |             |
|                                                                                                    |                                                                                                    |                                                                                                    |                                                                        |                                                                                                    |                                                                                                    |                                      |                       |            |             |                   |                |             |             |                                                                                                    |                      |             |
| jem / -                                                                                                    | - Adicionar                                                                                                    |                                                                                                    |                                                                        |                                                                                                    |                                                                                                    |                                      |                       |            |             |                   |                |             |             |                                                                                                    |                      |             |
|                                                                                                    |                                                                                                    |                                                                                                    |                                                                        |                                                                                                    |                                                                                                    |                                      |                       |            |             |                   |                |             |             |                                                                                                    |                      |             |
|                                                                                                    |                                                                                                    |                                                                                                    |                                                                        |                                                                                                    |                                                                                                    |                                      |                       |            |             |                   |                |             |             |                                                                                                    |                      |             |
| No                                                                                                    | ficham                                                                                                    | ento                                                                                                    | (Ima                                                                   | nem 8                                                                                                    | ) pre                                                                                              | ench                                 | a.                    |            |             |                   |                |             |             |                                                                                                    |                      |             |
| No                                                                                                    | <b>ficham</b>                                                                                                    | ento                                                                                                    | (Ima                                                                   | gem 8                                                                                                    | ), pre                                                                                             | eench                                | a:<br>do <sup>.</sup> |            |             |                   |                |             |             |                                                                                                    |                      |             |
| No<br>De                                                                                                    | o <b>ficham</b><br>scrição:                                                                                                    | <b>ento</b><br>sele                                                                                                   | (Ima<br>ecione                                                         | gem 8<br>e o aju                                                                                                    | ), pre<br>ste c                                                                                    | eench<br>leseja                      | a:<br>do;             |            |             |                   |                |             |             |                                                                                                    |                      |             |
| No<br>De<br>Va                                                                                                    | o <b>ficham</b><br>scrição:<br>lor.                                                                                                    | ento<br>sele                                                                                                    | (Ima<br>ecione                                                         | gem 8<br>e o aju                                                                                                    | ), pre<br>ste c                                                                                    | eench<br>leseja                      | a:<br>do;             |            |             |                   |                |             |             |                                                                                                    |                      |             |
| No<br>De<br>Va                                                                                                    | o <b>ficham</b><br>scrição:<br>lor.                                                                                                    | <b>ento</b><br>: sele                                                                                                 | (Ima<br>ecione                                                         | gem 8<br>e o aju                                                                                                    | ), pre<br>ste c                                                                                    | eench<br>leseja                      | a:<br>do;             |            |             |                   |                |             |             |                                                                                                    | •                    |             |
| No<br>De<br>Va                                                                                                    | o <b>ficham</b><br>scrição:<br>lor.<br>×                                                                                                    | ento<br>: sele                                                                                                    | (Ima<br>ecione                                                         | gem 8<br>e o aju                                                                                                    | ), pre<br>ste c                                                                                    | eench<br>leseja                      | a:<br>do;             |            |             |                   |                |             |             | ~                                                                                                    | - c                  | 51          |
| No<br>De<br>Va<br>→ c                                                                                                    | o <b>ficham</b><br>escrição:<br>lor.<br>x -                                                                                                    | ento<br>: sele<br>+                                                                                                   | ) (Ima<br>ecione                                                       | gem 8<br>e o aju                                                                                                    | ), pre<br>ste c                                                                                    | eench<br>leseja                      | a:<br>do;             |            |             |                   |                |             |             | ~<br>ピ ☆                                                                                                    | - 6                  | ·           |
| NC<br>De<br>Va<br>→ C<br>Títulos a P                                                                                                    | o ficham<br>scrição:<br>lor.<br>• pebbianerp.teknisa.<br>• agar/Pagos<br>• 1 reknisa. Virada Web                                                                      | ento<br>Sele<br>+<br>rebblan                                                                                          |                                                                        | gem 8<br>e o aju                                                                                                    | ), pre<br>ste c                                                                                    | eench<br>leseja                      | a:<br>do;             | •          | •           |                   |                | •           | •           | <ul> <li>✓</li> <li>✓</li> <li>Access Control</li> </ul>                                                                         | - Ē<br>EIN<br>2.97.0 | 3<br>2<br>5 |
| NC<br>De<br>Va<br>Va                                                                                                    | o ficham<br>escrição:<br>lor.<br>e pebbianerp.teknisa.ci<br>agar/Pagos<br>2011/2023 - Habilitac<br>2011/2023 - Habilitac<br>Zifulos Ajuste                            | ento<br>Sele                                                                                                    | ) (Ima<br>ecione<br>n_contaPagar#p<br>10 TROPICAL BRA4                 | gem 8<br>e o aju                                                                                                    | ), pre<br>ste c                                                                                    | eench<br>leseja                      | a:<br>do;             | RASIL ALIM | LTDA - 02 - | 002 - 50,00 -     | - 50,00 - Em i | Aberto - Nã | o Associado | لاً کے<br>Access Control<br>• Não Enviado                                                                                        | - C<br>FIN<br>2.97.0 |             |
| ERP<br>→ C ←<br>Tritulos a P<br>ourses of Fitefort                                                                                                    | ficham     scrição:     lor.     v     ebblanerp.teknisa.c     agar/Pagos     wol - Teknisa - Virada Web-     O/1/12/022 - Habilitac     Trulos Ajuste     Descrição  | ento<br>sele<br>: sele<br>:<br>:<br>:<br>:<br>:<br>:<br>:<br>:<br>:<br>:<br>:<br>:<br>:<br>:<br>:<br>:<br>:<br>:      | o (Ima<br>ecione<br>n_contaPagar#p<br>10 TROPICAL BRAK<br>to Documento | gem 8<br>e o aju                                                                                                    | ), pre<br>ste c                                                                                    | eench<br>leseja                      | a:<br>do;             | RASIL ALIM | LTDA - 02 - | 002 - 50,00       | - 50,00 - Em / | Aberto - Nã | o Associado | الله من المعالم المعالم المعالم المعالم المعالم المعالم المعالم المعالم المعالم المعالم المعالم المعالم المعالم<br>- Não Enviado | - C                  | 2           |
| RPP<br>→ C P<br>Títulos a P<br>04/09/2023   0<br>Prese 01 - Trente<br>Uos Gerencia<br>Vencimento                                                                                                    | o ficham<br>scrição:<br>lor.<br>pebbianerp.teknisa.<br>pebbianerp.teknisa.<br>pebbianerp.teknisa.                                                                     | ento<br>Sele<br>+<br>Pebbian<br>Io - FORNEC, RI<br>Parcelament                                                        | (Ima<br>ecione<br>n_contaPagar#p<br>to TROPICAL BRA:                   | gem 8<br>e o aju                                                                                                    | ), pre<br>ste c                                                                                    | eench<br>leseja                      | a:<br>do;             | RASIL ALIM | LTDA - 02 - | 002 - 50,00       | - 50,00 - Em / | Aberto - Nã | o Associado | ک<br>ک<br>Access Control<br>- Não Enviado                                                                                        | - C                  | 3<br>-      |
| RERP<br>→ C<br>Títulos a P<br>ourosido o recento<br>Necesido o recento<br>Necesido recento<br>Necesido recento<br>Neces                                                                                                    | o ficham<br>escrição:<br>lor.<br>*<br>pebbianerp.teknisa.c<br>*<br>agar/Pagos<br>001 Teknisa. Virada Web-<br>01/1 1/2023 - Habilitat<br>Títulos Ajuste<br>Descrição   | ento<br>Sele<br>toom//fin/#/fin<br>Pebbian<br>Parcelament                                                             | o (Ima<br>ecione<br>n_contaPagar#p<br>10 TROPICAL BRAS<br>to Documento | gem 8<br>e o aju                                                                                                    | ), pre<br>ste c<br>a_pagar<br>1/2023 - Habilit<br>Ajuste                                           | eench<br>leseja                      | a:<br>do;             | RASIL ALIM | LTDA - 02 - | 002 - 50,00 ·     | - 50,00 - Em / | Aberto - Nã | o Associado | ← ☆<br>Access Control<br>- Não Enviado                                                                                           | - C                  | 3<br>       |
| ERP<br>→ C<br>Decover<br>Control of the optimization of the optimization of the optimizati                                                                                                    | o ficham<br>escrição:<br>lor.<br>• pebblanerp.teknisa.<br>• agar/Pagos<br>001 - Teknisa - Virada Web -<br>• 01/11/2023 - Habilitad<br>• Títulos Ajuste<br>• Descrição | ento<br>Sele<br>+<br>Pebban<br>30- FORNEC, RI<br>Parcelament                                                          | o (Ima<br>ecione<br>n_contaPagar#p<br>10 TROPICAL BRA<br>to Documento  | gem 8<br>e o aju                                                                                                    | ), pre<br>ste c<br>a_pagar<br>I/2023 - Habilit<br>Ajuste                                           | eench<br>leseja                      | a:<br>do;             | RASIL ALIM | LTDA - 02 - | 002 - 50,00       | - 50,00 - Em i | Aberto - Nã | o Associado | ✓ ✓ ✓ Access Control - Não Enviado                                                                                               | - C<br>Fin<br>2.97.0 | 3<br>       |
| ERP<br>→ C P<br>Trulosca I<br>01/12/2023<br>01/11/2023                                                                                                    | o ficham<br>escrição:<br>lor.<br>*<br>agar/Pagos<br>001 Teknis- Virda Viet-<br>1/11/2023- Hadiniaa<br>Titulos Ajuste<br>Descrição                                     | ento<br>sele<br>: sele<br>+<br>:<br>:<br>:<br>:<br>:<br>:<br>:<br>:<br>:<br>:<br>:<br>:<br>:<br>:<br>:<br>:<br>:<br>: | o (Ima<br>ecione<br>n_contaPagar#p<br>to TROPICAL BRAK<br>to Documento | gem 8<br>e o aju<br>-0-0-0 « 01/11<br>Ajuste<br>~ Dados do<br>Descrição 0<br>JUROS<br>Acréscimo/Des<br>Acréscimo<br>Valor 0                                                                                     | ), pre<br>ste c<br>a_pagar<br>//2023 - Habilit<br>Ajuste                                           | eench<br>leseja                      | a:<br>do;             | RASIL ALIM | LTDA - 02 - | 002 - 50,00       | - 50,00 - Em a | Aberto - Nã | o Associado | الأك م<br>Access Control<br>- Não Enviado                                                                                        | - Ĉ                  | 31<br>      |
| REPP<br>→ C ■<br>Títulos a P<br>O4/09/2023 (0<br>Preses 01 - rotents<br>Ulos Gerencte<br>Venciments<br>01/11/2023 (                                                                                                    | o ficham<br>scrição:<br>lor.<br>*                                                                                                    | ento<br>Sele<br>+<br>rebian<br>Parcelament                                                                            | o (Ima<br>ecione<br>n_contaPagar#p<br>10 TROPICAL BRAS<br>to Documento | gem 8<br>e O aju<br>ag00001_titulos_1<br>Ajuste<br>> Dados do<br>Descrição 0<br>JUROS<br>Acréscimo/Des<br>Acréscimo<br>10.0d                                                                                    | ), pre<br>ste c<br>ste c                                                                           | eench<br>leseja                      | a:<br>do;             | RASIL ALIM | LTDA - 02 - | 002 - 50,00       | - 50,00 - Em / | Aberto - Nã | o Associado | الأ<br>Access Control<br>• Não Enviado                                                                                           | - C                  | 3           |
| REP<br>→ C<br>Otros/2023   0<br>Press 01 - rokul<br>ulos Gerencia<br>Vencimento<br>01/12/2023                                                                                                    | o ficham<br>escrição:<br>lor.<br>• pebbianerp.teknisa.c<br>agar/Pagos<br>2011/2023 - Habilitac<br>Títulos Ajuste<br>• Descrição                                       | ento<br>Sele<br>•<br>•<br>•<br>•<br>•<br>•<br>•<br>•<br>•<br>•<br>•<br>•<br>•<br>•<br>•<br>•<br>•<br>•                | o (Ima<br>ecione<br>n_contaPagar#p<br>10 TROPICAL BRA<br>to Documento  | gem 8<br>e o aju<br>ag00001_titulos_t<br>-0-0-0 < 01/11<br>Ajuste<br>~ Dados do<br>Descrição @<br>JUROS<br>Acréscimo/Des<br>Acréscimo<br>Valor @<br>10.00<br>~ Cálculo d                                        | ), pre<br>ste C                                                                                    | eench<br>leseja<br>ado - FORNEC, RIC | a:<br>do;             | RASIL ALIM | LTDA - 02 - | 002 - 50,00 -     | - 50,00 - Em / | Aberto - Nã | o Associado | Access Control                                                                                                    | - C                  | P F         |
| REP<br>→ C ■<br>C ■<br>C ■<br>C ■<br>C ■<br>C ■<br>C ■<br>C ■                                                                                                    | o ficham<br>escrição:<br>lor.<br>*<br>• pebbiarer, teknisa.<br>*<br>*<br>• pebbiarer, teknisa.<br>*<br>*<br>• outro vec<br>Titulos Ajuste<br>•<br>• Descrição         | ento<br>sele                                                                                                    | o (Ima<br>ecione<br>n_contaPagar#p<br>to TROPICAL BRAT<br>to Documento | gem 8<br>e O aju<br>ag00001_titulos_o<br>-0-0-0 < 01/11<br>Ajuste<br>~ Dados do<br>Descrição @<br>JUROS<br>Acréscimo/Des<br>Acréscimo<br>Valor @<br>10.00<br>~ Cálculo di<br>Valor Atual Títi<br>50,00          | ), pre<br>ste c<br>ste c<br>a_pagar<br>//2023 - Habilit<br>Ajuste<br>sconto<br>e Ajuste Aut<br>ulo | ado - FORNEC, RIC                    | a:<br>do;             | RASIL ALIM | LTDA - 02 - | 002 - 50,00 -     | - 50,00 - Em / | Aberto - Nã | o Associado | <ul> <li>✓</li> <li>Access Control</li> <li>Não Enviado</li> </ul>                                                               | - C                  | P           |
| ERP<br>→ C P<br>Truese of Frederic<br>Vencimento<br>01/12/2023 (<br>01/11/2023 (                                                                                                    | o ficham<br>scrição:<br>lor.<br>pebbiarerp.teknisa.<br>pebbiarerp.teknisa.                                                                                            | ento<br>Sele<br>+<br>Pebblan<br>30- FORNEC RI<br>Parcelament                                                          | o (Ima<br>ecione<br>n_contaPagar#p<br>to TROPICAL BRAS<br>to Documento | gem 8<br>e O aju<br>ag00001_titulos_1<br>-0 - 0 - 0 < 01/11<br>Ajuste<br>~ Dados do<br>Descrição O<br>JUROS<br>Acréscimo<br>Valor O<br>10.00<br>~ Cálculo di<br>Valor Atual Títe<br>50.00                       | ), presste co<br>ste co<br>a_pagar<br>1/2023 - Habilit<br>Ajuste<br>conto                          | ado - FORNEC, REC<br>omático         | a:<br>do;             | RASILALIM  | LTDA - 02 - | 002 - 50,00 -     | - 50,00 - Em / | Aberto - Nö | o Associado | ← ☆<br>Access Control<br>- Não Enviado                                                                                           | - C                  | 9<br>•      |
| REP<br>→ C ■<br>Títulos a P<br>or Títulos a P<br>or Constanto<br>Presex 01 = rokut<br>ulos Gerencia<br>Vencimento<br>01/11/2023 <                                                                                                    | o ficham<br>escrição:<br>lor.<br>pebbianerp.teknisa.<br>aggr/Pagos<br>01/1/2022 - Habilitac<br>1/1/2022 - Habilitac<br>1/1/2022 - Habilitac<br>1/1/2023 - Habilitac   | ento<br>Sele                                                                                                    | o (Ima<br>ecione<br>n_contaPagar#p<br>IO TROPICAL BRA<br>to Documento  | gem 8<br>e O aju<br>ag00001_titulos_o<br>-0-0-0 < 01/11<br>Ajuste<br>~ Dados do<br>Descrição @<br>Descrição @<br>Descrição @<br>Descrição @<br>Valor @<br>10.00<br>valor @<br>10.00<br>valor Atual Tít<br>50,00 | ), pre<br>ste C                                                                                    | ado - FORNEC, RIC                    | a:<br>do;             | RASIL ALIM | LTDA - 02 - | 002 - 50,00 -<br> | - 50,00 - Em / | Aberto - Nā | o Associado | Access Control                                                                                                    | - C                  | Fr          |
| RP<br>→ C ■<br>Oftulos a P<br>of Totulos a P<br>of Totulos a P<br>of Constants<br>Oftulos Gerencia<br>Vencimento<br>01/12/2023                                                                                                    | o ficham<br>escrição:<br>lor.<br>* •<br>• eebbianerp.teknisa.e<br>ragar/Pagos<br>001 - Teknisa.e<br>10/11/2023 - Habilitad<br>Títulos Ajuste<br>•<br>Descrição        | ento<br>: sele                                                                                                    | o (Ima<br>ecione<br>n_contaPagar#p<br>to TROPICAL BRA<br>to Documento  | gem 8<br>e o aju                                                                                                    | ), pre<br>ste c<br>ste c                                                                           | eench<br>leseja<br>ado - FORNEC, RIC | a:<br>do;             | RASILALIM  | LTDA - 02 - | 002 - 50,00 -     | - 50,00 - Em i | Aberto - Nã | o Associado | Le tr<br>Access Control<br>- Não Enviado                                                                                         | - C                  | 7<br>R      |
| RP<br>→ C ■<br>C ■<br>C ■<br>C ■<br>C ■<br>C ■<br>C ■<br>C ■                                                                                                    | o ficham<br>escrição:<br>lor.<br>*<br>•<br>pebbiarerp.teknisa.<br>*<br>•<br>•<br>•<br>•<br>•<br>•<br>•<br>•<br>•<br>•<br>•<br>•<br>•<br>•<br>•<br>•<br>•<br>•         | ento<br>Sele                                                                                                    | o (Ima<br>ecione<br>n_contaPagar#p<br>to TROPICAL BRAK<br>to Documento | gem 8<br>e O aju<br>ag00001_titulos_0<br>-0-0-0 « 01/11<br>Ajuste<br>~ Dados do<br>Descrição O<br>JUROS<br>Acréscimo/Des<br>Acréscimo<br>Valor O<br>10.00<br>~ Cálculo di<br>Valor Atual Tít<br>50.00           | ), pre<br>ste c<br>ste c<br>a_pagar<br>//2023 - Habilit<br>Ajuste<br>e Ajuste Aut<br>ulo           | ado - FORNEC, RIC                    | a:<br>do;             | RASIL ALIM | LTDA - 02 - | 002 - 50,00 -     | - 50,00 - Em a | Aberto - Nã | o Associado | ← ☆<br>Access Control<br>- Não Enviado                                                                                           | - C                  | 9<br>0      |
| REP<br>→ C ■<br>Títulos a P<br>04/09/2023   0<br>Presex 01 = rokut<br>ulos Gerencia<br>01/12/2023   0<br>01/11/2023   0                                                                                                    | o ficham<br>scrição:<br>lor.<br>* •<br>pebbianerp.teknisa.<br>*<br>agar/Pagos<br>001 relanisa. Virada Web -<br>01/1 /2022 - Habilitac<br>Títulos Ajuste<br>Descrição  | ento<br>Sele                                                                                                    | o (Ima<br>ecione<br>n_contaPagar#p<br>10 TROPICAL BRA<br>to Documento  | gem 8<br>e O aju                                                                                                    | ), pre<br>ste C                                                                                    | eench<br>leseja<br>ado - FORNEC, RIC | a:<br>do;             | RASIL ALIM | LTDA - 02 - | 002 - 50,00 -     | - 50,00 - Em / | Aberto - Nă | o Associado |                                                                                                    | - C                  | Fr          |
| RP<br>→ C<br>resp<br>resp<br>r | o ficham<br>escrição:<br>lor.<br>* -<br>• pebbianerp.teknisa.c<br>agar/Pagos<br>00112023 - Habilitac<br>Títulos Ajuste<br>Descrição                                   | ento<br>Sele                                                                                                    | o (Ima<br>ecione<br>n_contaPagar#p<br>to Documento                     | gem 8<br>e o aju<br>ag00001_titulos_t<br>-0-0-0 < 01/11<br>Ajuste<br>~ Dados do<br>Descrição @<br>JUROS<br>Acréscimo/Des<br>Acréscimo<br>Valor @<br>10.00<br>~ Cálculo du<br>Valor Atual Títe<br>50.00          | ), pre<br>ste C                                                                                    | eench<br>leseja<br>ado - FORNEC, RIC | a:<br>do;             | RASIL ALIM | LTDA - 02 - | 002 - 50,00 -     | - 50,00 - Em / | Aberto - Nã | o Associado | Access Control                                                                                                    | - C                  | F<br>F      |

Imagem 8 - Fichamento

7

9. Selecione Salvar (Imagem 9) no canto inferior direito.

| ERP               | × +                                                                                          |                                                                                      | <b>~</b>                                                                 | - 0           | ×            |
|-------------------|----------------------------------------------------------------------------------------------|--------------------------------------------------------------------------------------|--------------------------------------------------------------------------|---------------|--------------|
| → C 🔒             | pebbianerp.teknisa.com//fin/#/fin_contaPagar#pa                                              | g00001_titulos_a_pagar                                                               | ie \$                                                                    |               | . :          |
| Títulos a Pa      | agar/Pagos<br>101 - Teknisa - Virada Web - Pebbian                                           |                                                                                      | G<br>Access Control                                                      | FIN<br>2.97.0 | 습<br>Favorit |
| resa: 01 - Teknis | 01/11/2023 - Habilitado - FORNEC, RIO TROPICAL BRAS<br>Títulos Ajuste Parcelamento Documento | - 0 - 0 - 0 « 01/11/2023 - Habilitado - FORNEC, RIO TROPICAL BRASIL ALIM L<br>Ajuste | TDA - 02 - 002 - 50,00 - 50,00 - Em Aberto - Não Associado - Não Enviado |               |              |
|                   | Descrição                                                                                    | ✓ Dados do Ajuste                                                                    |                                                                          |               |              |
|                   |                                                                                              | Descrição O                                                                          |                                                                          |               |              |
|                   |                                                                                              | JUROS                                                                                |                                                                          |               | ×            |
| 01/11/2022        |                                                                                              | Acréscimo/Desconto                                                                   |                                                                          |               |              |
| 01/11/2025        |                                                                                              | Acréscimo                                                                            |                                                                          |               | ~            |
|                   |                                                                                              | Valor ©                                                                              |                                                                          |               |              |
|                   |                                                                                              | 10,00                                                                                |                                                                          |               |              |
|                   |                                                                                              |                                                                                      |                                                                          |               |              |
|                   |                                                                                              | <ul> <li>Cálculo de Ajuste Automático</li> </ul>                                     |                                                                          |               |              |
|                   |                                                                                              | Valor Atual Título                                                                   | Valor Desejável Título                                                   |               |              |
|                   |                                                                                              | 20,00                                                                                | 50,00                                                                    |               |              |
|                   |                                                                                              |                                                                                      |                                                                          |               |              |
|                   |                                                                                              |                                                                                      |                                                                          |               |              |
|                   |                                                                                              |                                                                                      |                                                                          |               |              |
|                   |                                                                                              |                                                                                      |                                                                          |               |              |
|                   |                                                                                              | N                                                                                    |                                                                          |               |              |
|                   |                                                                                              | 13                                                                                   |                                                                          |               |              |
|                   |                                                                                              |                                                                                      |                                                                          |               |              |
| QL                |                                                                                              |                                                                                      |                                                                          |               |              |
| ncelar            |                                                                                              |                                                                                      |                                                                          |               | Salva        |
|                   |                                                                                              |                                                                                      |                                                                          |               |              |
|                   |                                                                                              |                                                                                      |                                                                          |               |              |
|                   |                                                                                              |                                                                                      |                                                                          |               |              |

Imagem 9 - Salvar

10. Na tela informativa (Imagem 10) "Registro salvo com sucesso", selecione OK.

| Títulos a Pa       | agar/Pagos               | Pebbian  |                                                            |                                                                                                    | 6 FIN 2.97.0         |
|--------------------|--------------------------|----------|------------------------------------------------------------|----------------------------------------------------------------------------------------------------|----------------------|
| presa: 01 - Teknis | a - Virada Mobile - Pebl | bian     | 01/11/2023 - Habilitado - FORNI<br>Títulos Ajuste Parcelar | EC, RIO TROPICAL BRASIL ALIM LIDA - 02 - 002 - 50,00 - 50,00 - Em Aberto - Não Asso<br>nento Documento Conta Cnab Baixa Anexo | volado - Não Enviado |
| ulos Gerencia      | mento de Títulos         |          | Descrição                                                  | Acréscimo/Desconto                                                                                                    | Valor                |
| Vencimento         | CNPJ/CPF                 | Forneced | JUROS                                                      | Acréscimo                                                                                                    | 10,00                |
| 01/12/2023         | 36.242.543/0001-62       | FORNEC,  |                                                            |                                                                                                    |                      |
| 01/11/2023         | 36.242.543/0001-62       | FORNER   |                                                            |                                                                                                    |                      |
|                    |                          |          |                                                            |                                                                                                    |                      |
|                    |                          |          |                                                            |                                                                                                    |                      |
|                    |                          |          |                                                            |                                                                                                    |                      |
|                    |                          |          |                                                            | Registro salvo com sucesso.                                                                                                   |                      |
|                    |                          |          |                                                            | ок                                                                                                    |                      |
|                    |                          |          |                                                            |                                                                                                    |                      |
|                    |                          |          |                                                            |                                                                                                    |                      |
|                    |                          |          |                                                            |                                                                                                    |                      |
|                    |                          |          |                                                            |                                                                                                    |                      |
|                    |                          |          |                                                            |                                                                                                    |                      |
| _                  |                          |          |                                                            |                                                                                                    |                      |
|                    |                          |          |                                                            |                                                                                                    |                      |
|                    |                          | _        |                                                            |                                                                                                    |                      |

Imagem 10 - Tela Informativa

11. Selecione **Voltar** (Imagem 11) no canto inferior esquerdo.

| - > C A             | pebbianerp.teknisa.co          | m//fin/#/fi | in contaPagar#pag00  | 0001 titulos a pagar                          | P 🕁 🔳 🚨                     |
|---------------------|--------------------------------|-------------|----------------------|-----------------------------------------------|-----------------------------|
| rítulos a Pa        | agar/Pagos                     |             |                      |                                               |                             |
| 4/09/2023   00      | 001 - Teknisa - Virada Web - F | Pebbian     | 01/11/2022 Habilitad |                                               | Access Control 2.97.0 Fa    |
| mpresa: 01 - Teknis | a - Virada Mobile - Pebb       | ian         | Títulos Ajuste       | Parcelamento Documento Conta Cnab Baixa Anexo | Nao Associado - Nao Enviado |
| tulos Gerencia      | mento de Títulos               |             |                      |                                               |                             |
| Vencimento          | CNPJ/CPF                       | Forneced    | Descrição            | Acrescimo/Desconto                            | Valor                       |
| 01/12/2023          | 36.242.543/0001-62             | FORNEC, I   | JUNUS                | Adestino                                      | 10,00                       |
| 01/11/2023          | 36 242 543/0001-62             | FORNEC      |                      |                                               |                             |
|                     | 2012421343/0007/02             | · onne      |                      |                                               |                             |
|                     |                                |             |                      |                                               |                             |
|                     |                                |             |                      |                                               |                             |
|                     |                                |             |                      |                                               |                             |
|                     |                                |             |                      |                                               |                             |
|                     |                                |             |                      |                                               |                             |
|                     |                                |             |                      | 2                                             |                             |
|                     |                                |             |                      | 6                                             |                             |
|                     |                                |             |                      | 6                                             |                             |
|                     |                                |             |                      | 6                                             |                             |
|                     |                                |             |                      | 6                                             |                             |
|                     |                                |             |                      | 6                                             |                             |
|                     |                                |             |                      | 6                                             |                             |
|                     |                                |             |                      | 6                                             |                             |
| Q                   | uant. de Títulos: 0            |             |                      | 6                                             |                             |
| Qu                  | uant. de Títulos: 0            |             |                      | ¢                                             |                             |

- Imagem 11 Voltar
- 12. Observe a alteração do valor líquido do título com a inclusão do ajuste na coluna **Valor Líquido** (Imagem 12).

| → C 🔒              | pebbianerp.teknisa.co                                                                                                    | om//fin/#/fin_contaPagar#pag00001_titulos_ | a_pagar  |               |                     |                  |             |      |              | @ ☆ □              |                 |
|--------------------|----------------------------------------------------------------------------------------------------|--------------------------------------------|----------|---------------|---------------------|------------------|-------------|------|--------------|--------------------|-----------------|
| Títulos a P        | agar/Pagos<br>001 - Teknisa - Virada Web -                                                                                                    | Pebbian                                    |          |               |                     |                  |             |      |              | Access Control 2.5 | FIN<br>97.0 Fax |
| oresa: 01 - Teknis | sa - Virada Mobile - Pebb                                                                                                    | ian                                        |          | Vencime       | ento: De 05/08/2023 | 3 até 01/12/2023 |             |      |              |                    |                 |
| ulos Gerencia      | imento de Títulos                                                                                                    |                                            |          |               |                     |                  |             |      |              |                    |                 |
| Vencimento         | CNPJ/CPF                                                                                                    | Fornecedor                                 | Parcela  | Tipo de Baixa | Valor Original      | Valor Líquido    | lota Fiscal | Тіро | Título       | Associação         | Ant             |
| 01/12/2023         | 36.242.543/0001-62                                                                                                    | FORNEC, RIO TROPICAL BRASIL ALIM LTDA      | 001      |               | 50,00               | 50,00            | 00000006/55 | Real | Em Aberto    | Não Associado      | Não             |
| 01/11/2023         | 36.242.543/0001-62                                                                                                    | FORNEC, RIO TROPICAL BRASIL ALIM LTDA      | 002      |               | 50,00               | 60,00            | 00000006/55 | Real | Em Aberto    | Não Associado      | Não             |
|                    |                                                                                                    |                                            |          |               |                     |                  |             |      |              |                    |                 |
|                    |                                                                                                    |                                            |          |               |                     |                  |             |      |              | Y Filtro aplica    | ido             |
| _0                 | ₩<br>uant. de Títulos: 0                                                                                                    | Valor Original Tot                         | al: 0,00 |               | Valor Alust         | e Total: 0,00    |             |      | Valor Líquid | Fitro aplica       | do              |
| Q                  | No. 10 Marco 10 Marco | Valor Original Tot                         | al: 0,00 | 0             | Valor Ajust         | e Total: 0,00    |             |      | Valor Líquid | Filtro aplicat     | Ado             |

Imagem 12 – Valor Líquido

## Baixa de Título

1. Selecione o título que deseja fazer a baixa na tela de listagem (Imagem 13).

| 🔯 ERP                             | ×                                                    | +                                          |          |               |                     |                |             |      |              | ~              | -         | 0 ×                   |
|-----------------------------------|------------------------------------------------------|--------------------------------------------|----------|---------------|---------------------|----------------|-------------|------|--------------|----------------|-----------|-----------------------|
| $\leftrightarrow$ $\rightarrow$ C | epebbianerp.teknisa.                                 | com//fin/#/fin_contaPagar#pag00001_titulos | _a_pagar |               |                     |                |             |      |              | @ ☆            |           | <b>±</b> :            |
| ≡ 🏟 Título<br>04/09/2             | s a Pagar/Pagos<br>023   0001 - Teknisa - Virada Web | - Pebbian                                  |          |               |                     |                |             |      |              | Access Control | F<br>2.97 | IN C<br>J.0 Favoritos |
| Empresa: 01 -                     | Teknisa - Virada Mobile - Pel                        | bian                                       |          | Vencime       | ento: De 05/08/2023 | até 01/12/2023 |             |      |              |                |           |                       |
| Títulos Ge                        | renciamento de Títulos                               |                                            |          |               |                     |                |             |      |              |                |           |                       |
| Vencime                           | ento CNPJ/CPF                                        | Fornecedor                                 | Parcela  | Tipo de Baixa | Valor Original      | Valor Líquido  | Nota Fiscal | Тіро | Título       | Associação     | 0         | Antecipa              |
| 01/12/20                          | 36.242.543/0001-62                                   | FORNEC, RIO TROPICAL BRASIL ALIM LTDA      | 001      |               | 50,00               | 50,00          | 00000006/55 | Real | Em Aberto    | Não Associ     | iado      | Não An                |
| 01/11/20                          | 36.242.543/0001-62                                   | FORNEC, RIO TROPICAL BRASIL ALIM LTDA      | 002      |               | 50,00               | 60,00          | 00000006/55 | Real | Em Aberto    | Não Associ     | iado      | Não An                |
|                                   | h                                                    |                                            |          |               |                     |                |             |      |              | <b>Filtro</b>  | aplicad   | • Q                   |
|                                   | Quant. de Títulos: 0                                 | Valor Original Tot                         | al: 0,00 |               | Valor Ajust         | e Total: 0,00  |             |      | Valor Líquid | o Total: 0,00  |           |                       |
|                                   |                                                      |                                            |          | Adicionar     |                     |                |             |      |              |                |           | Ações                 |
|                                   |                                                      |                                            |          |               |                     |                |             |      |              |                |           |                       |

Imagem 13 – Tela de Listagem

#### 2. Clique em Editar (Imagem 14) na parte inferior da tela.

| $\leftrightarrow$ $\rightarrow$ $G$ | pebbianerp.teknisa.co                      | om//fin/#/fi | n_contaPagar#pag00001_titulos_a_paga                                       | ir                                                                                     |                                         | 6 \$           |               | <b>#</b>    |
|-------------------------------------|--------------------------------------------|--------------|----------------------------------------------------------------------------|----------------------------------------------------------------------------------------|-----------------------------------------|----------------|---------------|-------------|
| 1 Títulos a P                       | agar/Pagos<br>001 - Teknisa - Virada Web - | Pebbian      |                                                                            |                                                                                        |                                         | Access Control | FIN<br>2.97.0 | 다.<br>Favor |
| mpresa: 01 - Tekni:                 | sa - Virada Mobile - Pebb                  | bian         | 01/11/2023 - Habilitado - FORNEC, RIO TRO<br>Títulos Ajuste Parcelamento D | PICAL BRASIL ALIM LTDA - 02 - 002 - 50,00 - 60,00 -<br>ocumento Conta Cnab Baixa Anexo | Em Aberto - Não Associado - Não Enviado |                |               |             |
| <b>ítulos</b> Gerencia              | amento de Títulos                          |              | M. Dadas Carris                                                            |                                                                                        |                                         |                |               |             |
| Vencimento                          | CNPJ/CPF                                   | Forneced     | Tipo de Baixa                                                              |                                                                                        |                                         |                |               |             |
| 01/12/2023                          | 36.242.543/0001-62                         | FORNEC,      |                                                                            |                                                                                        |                                         |                |               |             |
| 01/11/2023                          | 36.242.543/0001-62                         | FORNE        | Conta Pagamento                                                            |                                                                                        |                                         |                |               |             |
|                                     |                                            |              | Banco                                                                      | Agência                                                                                | Conta Corrente                          |                |               |             |
|                                     |                                            |              |                                                                            |                                                                                        |                                         |                |               |             |
|                                     |                                            |              | Representação Numérica                                                     |                                                                                        |                                         |                |               |             |
|                                     |                                            |              | Código de Barras                                                           |                                                                                        |                                         |                |               |             |
|                                     |                                            |              | Conta Favorecido                                                           |                                                                                        |                                         |                |               |             |
|                                     |                                            |              | Banco Favorecido                                                           | Ag                                                                                     | ência Favorecido                        |                |               |             |
|                                     |                                            |              | Descrição                                                                  |                                                                                        |                                         |                |               |             |
|                                     |                                            |              | Pagamentos                                                                 |                                                                                        |                                         |                |               |             |
| Q                                   | uant. de Títulos: 0                        |              | > Pix                                                                      |                                                                                        |                                         |                |               |             |
| Voltar                              |                                            |              |                                                                            | 0 0                                                                                    |                                         |                |               |             |

Imagem 14 - Editar

- 3. Preencha o **fichamento** (Imagem 15) com os dados da baixa:
- Tipo de Baixa;
- Conta Pagamento.

| 🔯 ERP                | ×                                          | +             |                                                                    |                                                                                                    |                                              | ~              | - 🗆 🗙                   |
|----------------------|--------------------------------------------|---------------|--------------------------------------------------------------------|----------------------------------------------------------------------------------------------------|----------------------------------------------|----------------|-------------------------|
| ← → C ■              | pebbianerp.teknisa.c                       | :om//fin/#/fi | n_contaPagar#pag00001_titulos_a                                    | _pagar                                                                                                   |                                              | @ ☆            | □ 😩 :                   |
| = 🔯 Títulos a P      | agar/Pagos<br>001 - Teknisa - Virada Web - | Pebbian       |                                                                    |                                                                                                    |                                              | Access Control | FIN<br>2.97.0 Favoritos |
| Empresa: 01 - Teknis | sa - Virada Mobile - Pebl                  | bian          | 01/11/2023 - Habilitado - FORNEC, RI<br>Títulos Ajuste Parcelament | <mark>IO TROPICAL BRASIL ALIM LTDA - 02 - 002 - 50,00 - 60,</mark><br>to Documento Conta Cnab Baixa Anex | 00 - Em Aberto - Não Associado - Não Enviado |                |                         |
| Títulos Gerencia     | mento de Títulos                           |               | ✓ Dados Gerais                                                     |                                                                                                    |                                              |                |                         |
| Vencimento           | CNPJ/CPF                                   | Forneced      | Tipo de Baixa                                                      |                                                                                                    |                                              |                |                         |
| 01/12/2023           | 36.242.543/0001-62                         | FORNEC,       | Procurar                                                           |                                                                                                    |                                              |                | Q                       |
| 01/11/2023           | 36.242.543/0001-62                         | FORNEC        | Conta Pagamento<br>Procurar                                        |                                                                                                    |                                              |                | Q                       |
|                      |                                            |               | Banco                                                              | Agência                                                                                                  | Conta Corrente                               |                |                         |
|                      |                                            |               | Representação Numérica                                             |                                                                                                    |                                              |                |                         |
|                      |                                            |               | Código de Barras                                                   |                                                                                                    |                                              |                |                         |
|                      |                                            |               | Conta Favorecido                                                   |                                                                                                    |                                              |                |                         |
|                      |                                            |               | Procurar                                                           |                                                                                                    |                                              |                | Q                       |
|                      |                                            |               | Banco Favorecido                                                   |                                                                                                    | Agência Favorecido                           |                |                         |
|                      |                                            |               | <b>Descrição</b><br>Pagamentos                                     |                                                                                                    |                                              |                |                         |
| Q                    |                                            |               | > Pix                                                              |                                                                                                    |                                              |                |                         |
|                      |                                            |               |                                                                    | <b>&gt;</b>                                                                                              |                                              |                | Salvar                  |
|                      |                                            |               |                                                                    |                                                                                                    |                                              |                |                         |

Imagem 15 - Fichamento

4. Selecione Salvar (Imagem 16) no canto inferior direito.

| ENP                                        | × +                                |             |                                                                        |                                                                                          |                                             | ~              |               |                |
|--------------------------------------------|------------------------------------|-------------|------------------------------------------------------------------------|------------------------------------------------------------------------------------------|---------------------------------------------|----------------|---------------|----------------|
| $	o$ $\mathbf{C}$ $\hat{\mathbf{e}}$ pebb  | bianerp.teknisa.co                 | m//fin/#/fi | n_contaPagar#pag00001_titulos_a_pa                                     | agar                                                                                     |                                             | 6 4            |               | 1) E           |
| Títulos a Pagar/<br>04/09/2023   0001 - Te | 'Pagos<br>eknisa - Virada Web - Pe | ebbian      |                                                                        |                                                                                          |                                             | Access Control | FIN<br>2.97.0 | 습<br>Favoritos |
| npresa: 01 - Teknisa - Vir                 | ada Mobile - Pebbi                 | an          | 01/11/2023 - Habilitado - FORNEC, RIO T<br>Títulos Ajuste Parcelamento | rropical Brasil Alim LTDA - 02 - 002 - 50,00 - 60,00<br>Documento Conta Cnab Baixa Anexo | ) - Em Aberto - Não Associado - Não Enviado |                |               |                |
| tulos Gerenciamente                        | o de Títulos                       |             | ✓ Dados Gerais                                                         |                                                                                          |                                             |                |               |                |
| Vencimento CNP                             | PJ/CPF                             | Forneced    | Tipo de Baixa                                                          |                                                                                          |                                             |                |               |                |
| 01/12/2023 36.2                            | 242.543/0001-62                    | FORNEC,     | Procurar                                                               |                                                                                          |                                             |                |               | Q              |
| 01/11/2023 36.2                            | 242.543/0001-62                    | FORNEC      | Conta Pagamento<br>Procurar                                            |                                                                                          |                                             |                |               | Q              |
|                                            |                                    |             | Banco                                                                  | Agência                                                                                  | Conta Corrente                              |                |               |                |
|                                            |                                    |             | Representação Numérica                                                 |                                                                                          |                                             |                |               |                |
|                                            |                                    |             | Código de Barras                                                       |                                                                                          |                                             |                |               |                |
|                                            |                                    |             | Conta Favorecido                                                       |                                                                                          |                                             |                |               | -              |
|                                            |                                    |             | Banco Favorecido                                                       |                                                                                          | Agência Favorecido                          |                |               | Q              |
|                                            |                                    |             | Descrição                                                              |                                                                                          |                                             |                |               |                |
| _                                          |                                    |             | Pagamentos                                                             |                                                                                          |                                             |                |               |                |
| Quant. d                                   | de Títulos: 0                      |             | > Pix                                                                  |                                                                                          |                                             |                |               |                |
| Cancelar                                   |                                    |             |                                                                        | 2                                                                                        |                                             |                |               | Salvar         |

Imagem 16 - Salvar

### TEKNISA

FINWEBPAG13V1

5. Na **tela informativa** (Imagem 17) "Registro salvo com sucesso", selecione OK.

| 🕸 ERP 🗙 🕂                                                                 |             |                                                               |                                                                                              |                                                       | v - 0          | ×           |
|---------------------------------------------------------------------------|-------------|---------------------------------------------------------------|----------------------------------------------------------------------------------------------|-------------------------------------------------------|----------------|-------------|
| $\leftrightarrow$ $\rightarrow$ C $\cong$ pebbianerp.teknisa.co           | m//fin/#/fi | n_contaPagar#pag00001_titulos                                 | _a_pagar                                                                                     |                                                       | ie 🖈 🛯 😩       | :           |
| = 🔯 Títulos a Pagar/Pagos<br>04/09/2023   0001 - Teknisa - Virada Web - P | ebbian      |                                                               |                                                                                              |                                                       | Access Control | 2<br>oritos |
| Empresa: 01 - Teknisa - Virada Mobile - Pebbi                             | an          | 01/11/2023 - Habilitado - FORNEC,<br>Títulos Ajuste Parcelame | RIO TROPICAL BRASIL ALIM LTDA - 02 - 002 - 50,00 - 60<br>ento Documento Conta Cnab Baixa Ane | ),00 - Em Aberto - Não Associado - Não Enviado<br>2XO |                |             |
| Títulos Gerenciamento de Títulos                                          |             | Y Dados Gerais                                                |                                                                                              |                                                       |                |             |
| Vencimento CNPJ/CPF                                                       | Forneced    | Tipo de Baixa                                                 |                                                                                              |                                                       |                |             |
| 01/12/2023 36.242.543/0001-62                                             | FORNEC,     | DINHEIRO                                                      |                                                                                              |                                                       |                |             |
| 01/11/2023 36.242.543/0001-62                                             | FORNEC      | Conta Pagamento<br>Conta Brasil                               |                                                                                              |                                                       |                |             |
|                                                                           |             | Banco                                                         | Agência                                                                                      | Conta Corrente                                        |                |             |
|                                                                           |             | Representação Numérica                                        | Registro salvo com sucesso.                                                                  |                                                       |                |             |
|                                                                           |             | Código de Barras                                              | ОК                                                                                           |                                                       |                |             |
|                                                                           |             | Conta Favorecido                                              |                                                                                              |                                                       |                |             |
|                                                                           |             | Banco Favorecido                                              |                                                                                              | Agência Favorecido                                    |                |             |
|                                                                           |             | Descrição<br>Pagamentos                                       |                                                                                              |                                                       |                |             |
| Quant. de Títulos: 0                                                      |             | > Pix                                                         |                                                                                              |                                                       |                |             |
| <b>〈</b> Voltar                                                           |             |                                                               | Editar Excluir                                                                               |                                                       |                | k           |
|                                                                           |             |                                                               |                                                                                              |                                                       |                |             |

Imagem 17 - Tela de Informativa

6. Selecione Voltar (Imagem 18) no canto inferior esquerdo.

| ☆ ERP                                    | × +                                            | +         | o contoPagar#pag00001 titulos o pagas                                        |                                                                                      |                                           | ×              |               |
|------------------------------------------|------------------------------------------------|-----------|------------------------------------------------------------------------------|--------------------------------------------------------------------------------------|-------------------------------------------|----------------|---------------|
| Títulos a P                              | agar/Pagos<br>001 - Teknisa - Virada Web - I   | Pebbian   | n_contaragai#pagoooon_citulos_a_pagai                                        |                                                                                      |                                           | Access Control | FIN<br>2.97.0 |
| Empresa: 01 - Teknis<br>Títulos Gerencia | sa - Virada Mobile - Pebb<br>Imento de Títulos | bian      | 01/11/2023 - Habilitado - FORNEC, RIO TROP<br>Títulos Ajuste Parcelamento Do | ICAL BRASIL ALIM LTDA - 02 - 002 - 50,00 - 60,00 -<br>cumento Conta Cnab Baixa Anexo | - Em Aberto - Não Associado - Não Enviado |                |               |
| Vencimento                               | CNPJ/CPF                                       | Forneced  | <ul> <li>Dados Gerais</li> <li>Tipo de Baixa</li> </ul>                      |                                                                                      |                                           |                |               |
| 01/12/2023                               | 36.242.543/0001-62                             | FORNEC, I | DINHEIRO                                                                     |                                                                                      |                                           |                |               |
| 01/11/2023                               | 36.242.543/0001-62                             | FORNE     | Conta Pagamento<br>Conta Brasil                                              |                                                                                      |                                           |                |               |
|                                          |                                                |           | Banco                                                                        | Agência                                                                              | Conta Corrente                            |                |               |
|                                          |                                                |           | Representação Numérica                                                       |                                                                                      |                                           |                |               |
|                                          |                                                |           | Codigo de Barras<br>Conta Favorecido                                         |                                                                                      |                                           |                |               |
|                                          |                                                |           | Banco Favorecido                                                             | A                                                                                    | gência Favorecido                         |                |               |
|                                          |                                                |           | Descrição<br>Pagamentos<br>I                                                 |                                                                                      |                                           |                |               |
| Q                                        | uant. de Títulos: 0                            |           | > Pix                                                                        |                                                                                      |                                           |                |               |
| <b>〈</b> Voltar                          |                                                |           |                                                                              | Editar Excluir                                                                       |                                           |                |               |
|                                          |                                                |           |                                                                              |                                                                                      |                                           |                |               |

Imagem 18 - Voltar

7. Clique no título da baixa através da **caixa de seleção** (Imagem 19) lateral na coluna Vencimento.

| 棘            | ERP               | × H                                        | ÷                                          |          |                    |                    |                |             |      |               | ~ -                |                        |
|--------------|-------------------|--------------------------------------------|--------------------------------------------|----------|--------------------|--------------------|----------------|-------------|------|---------------|--------------------|------------------------|
| ←            | → C 🌘             | pebbianerp.teknisa.co                      | om//fin/#/fin_contaPagar#pag00001_titulos_ | a_pagar  |                    |                    |                |             |      |               | @ ☆ [              | 1 🗶 E                  |
| ≡ 🏚          | Títulos a Pa      | agar/Pagos<br>001 - Teknisa - Virada Web - | Pebbian                                    |          |                    |                    |                |             |      |               | Access Control 2   | FIN<br>197.0 Favoritos |
| Emp          | resa: 01 - Teknis | sa - Virada Mobile - Pebb                  | bian                                       |          | Vencime            | nto: De 05/08/2023 | até 01/12/2023 |             |      |               |                    |                        |
| Títul        | os Gerencia       | mento de Títulos                           |                                            |          |                    |                    |                |             |      |               |                    |                        |
|              | Vencimento        | CNPJ/CPF                                   | Fornecedor                                 | Parcela  | Tipo de Baixa      | Valor Original     | Valor Líquido  | Nota Fiscal | Тіро | Título        | Associação         | Antecipa               |
|              | 01/12/2023        | 36.242.543/0001-62                         | FORNEC, RIO TROPICAL BRASIL ALIM LTDA      | 001      |                    | 50,00              | 50,00          | 00000006/SS | Real | Em Aberto     | Não Associado      | Não An                 |
| $\checkmark$ | 01/11/2023        | 36.242.543/0001-62                         | FORNEC, RIO TROPICAL BRASIL ALIM LTDA      | 002      | DINHEIRO           | 50,00              | 60,00          | 00000006/SS | Real | Em Aberto     | Não Associado      | Não An                 |
|              |                   |                                            |                                            |          |                    |                    |                |             |      |               |                    |                        |
|              |                   |                                            |                                            |          |                    |                    |                |             |      |               |                    |                        |
|              |                   |                                            |                                            |          |                    |                    |                |             |      |               |                    |                        |
|              |                   |                                            |                                            |          |                    |                    |                |             |      |               |                    |                        |
|              |                   |                                            |                                            |          |                    |                    |                |             |      |               |                    |                        |
|              |                   |                                            |                                            |          |                    |                    |                |             |      |               |                    |                        |
|              |                   |                                            |                                            |          |                    |                    |                |             |      |               |                    |                        |
|              |                   |                                            |                                            |          |                    |                    |                |             |      |               |                    |                        |
|              |                   |                                            |                                            |          |                    |                    |                |             |      |               |                    |                        |
|              |                   |                                            |                                            |          |                    |                    |                |             |      |               | X 1 linha selecior | ada 🗸                  |
| _            |                   |                                            | 04/44/2022 - 50                            |          |                    | MITDA 60.00 D      |                |             |      |               |                    |                        |
|              | Q                 | uant. de Títulos: 1                        | Valor Original Tota                        | l: 50,00 | TROPICAL BRASIL AL | Valor Ajuste       | Total: 10,00   |             |      | Valor Líquido | Total: 60,00       |                        |
|              |                   |                                            |                                            |          |                    |                    |                |             |      |               |                    | Ações                  |
|              |                   |                                            |                                            |          |                    |                    |                |             |      |               |                    |                        |
|              |                   |                                            |                                            |          |                    |                    |                |             |      |               |                    |                        |
|              |                   |                                            |                                            |          |                    |                    |                |             |      |               |                    |                        |

Imagem 19 - Caixa de Seleção

#### 8. Clique em Ações (Imagem 20) no canto inferior direito

| mpre  |                  | 001 - Teknisa - Virada Web - | Pebbian                               |         |               |                     |                |             |      |           | Access Control 2.5 | IN 값<br>7.0 Favori |
|-------|------------------|------------------------------|---------------------------------------|---------|---------------|---------------------|----------------|-------------|------|-----------|--------------------|--------------------|
|       | esa: 01 - Teknis | a - Virada Mobile - Pebl     | bian                                  |         | Vencime       | ento: De 05/08/2023 | até 01/12/2023 |             |      |           |                    |                    |
| ítulo | os Gerencia      | mento de Títulos             |                                       |         |               |                     |                |             |      |           |                    |                    |
| Z V   | /encimento       | CNPJ/CPF                     | Fornecedor                            | Parcela | Tipo de Baixa | Valor Original      | Valor Líquido  | Nota Fiscal | Тіро | Título    | Associação         | Anteci             |
| 0     | 01/12/2023       | 36.242.543/0001-62           | FORNEC, RIO TROPICAL BRASIL ALIM LTDA | 001     |               | 50,00               | 50,00          | 00000006/55 | Real | Em Aberto | Não Associado      | Não An             |
| 0     | 01/11/2023       | 36.242.543/0001-62           | FORNEC, RIO TROPICAL BRASIL ALIM LTDA | 002     | DINHEIRO      | 50,00               | 60,00          | 00000006/SS | Real | Em Aberto | Não Associado      | Não An             |
|       |                  |                              |                                       |         |               |                     |                |             |      |           |                    |                    |
|       |                  |                              |                                       |         |               |                     |                |             |      |           |                    |                    |

Imagem 20 - Ações

TEKNISA

#### 9. Selecione Baixar Título (Imagem 21).

| 🕸 ERP                                                | × +                                          | +                                          |         |               |                |                  |            |      |           | ~ .            | - 8 ×                   |
|------------------------------------------------------|----------------------------------------------|--------------------------------------------|---------|---------------|----------------|------------------|------------|------|-----------|----------------|-------------------------|
| ← → C 🔒                                              | pebbianerp.teknisa.co                        | om//fin/#/fin_contaPagar#pag00001_titulos_ | a_pagar |               |                |                  |            |      |           | ☞☆ [           | I 🔺 E                   |
| = 🔯 Títulos a Pa<br>04/09/2023   00                  | agar/Pagos<br>101 - Teknisa - Virada Web - I | Pebbian                                    |         |               |                |                  |            |      |           | Access Control | FIN<br>2.97.0 Savoritos |
| Empresa: 01 - Teknis                                 |                                              |                                            |         |               |                |                  |            |      |           |                |                         |
| Títulos Gerencia                                     | mento de Títulos                             |                                            |         |               |                |                  |            |      |           |                |                         |
| Vencimento                                           | CNPJ/CPF                                     | Fornecedor                                 | Parcela | Tipo de Baixa | Valor Original | Valor Líquido No | ota Fiscal | Тіро | Título    | Associação     | Antecipa                |
| 01/12/2023                                           | 36.242.543/0001-62                           | FORNEC, RIO TROPICAL BRASIL ALIM LTDA      | 001     |               | 50,00          | 50,00 00         | 0000006/55 | Real | Em Aberto | Não Associado  | Não An                  |
| 01/11/2023                                           | 36.242.543/0001-62                           | FORNEC, RIO TROPICAL BRASIL ALIM LTDA      | 002     | DINHEIRO      | 50,00          | 60,00 00         | 0000006/55 | Real | Em Aberto | Não Associado  | Não An                  |
| Ações                                                | -                                            |                                            |         | -             | -              | -                |            |      |           |                |                         |
| Prorrogar Título                                     |                                              |                                            |         |               |                |                  |            |      |           |                |                         |
| Antecipar Título                                     |                                              |                                            |         |               |                |                  |            |      |           |                |                         |
| Desabilitar Título                                   |                                              |                                            |         |               |                |                  |            |      |           |                |                         |
| Gerar Remessa Ti<br>Baixar Título<br>Cadastramento A | tulo<br>utomático                            |                                            |         |               |                |                  |            |      |           |                |                         |
|                                                      |                                              |                                            |         |               |                |                  |            |      |           |                | k                       |

Imagem 21 – Baixar Título

- 10. No fichamento Baixar Titulo a Pagar/Pagos (Imagem 22), preencha:
  - Conta pagamento;
  - Tipo de Baixa: deve aparecer uma tela de confirmação para indicar se o tipo de baixa será para todos os títulos ou apenas para títulos sem pré-cadastro;
  - Caso seja selecionado mais de um título, preencha a lacuna Baixa: única por tipo de baixa ou individual por título.

| 🕸 ERP                | × H                                        | F            |                                        |                       |                |                                   |                    |                |                         |           | ~        | - 0           | ×              |
|----------------------|--------------------------------------------|--------------|----------------------------------------|-----------------------|----------------|-----------------------------------|--------------------|----------------|-------------------------|-----------|----------|---------------|----------------|
| ← → C 🔒              | pebbianerp.teknisa.c                       | om//fin/#/fi | n_contaPagar#pag000                    | 001_titulos_a_pagar   |                |                                   |                    |                |                         | Ê         | ☆        |               | <b>1</b> :     |
| ≡ 🔯 Títulos a P      | agar/Pagos<br>001 - Teknisa - Virada Web - | Pebbian      |                                        |                       |                |                                   |                    |                |                         | Access Co | ontrol   | FIN<br>2.97.0 | 다<br>Favoritos |
| Empresa: 01 - Teknis |                                            | pian         | 01/11/2023 - Habilitad                 | o - FORNEC, RIO TROPI | CAL BRASIL ALI | IM LTDA - 02 - 002 - 50,00 - 60,0 | 00 - Em Aberto - N | ão Associado - | Não Enviado             |           |          |               |                |
| Títulos Gerencia     | mento de Títulos                           |              | Baixa Título a Paga<br>Data da Baixa O | ar/Pagos              |                | Tipo O                            |                    |                | Baixa O                 |           |          |               |                |
| Vencimento           | CNPJ/CPF                                   | Forneced     | 04/09/2023                             |                       | ×              | Real                              |                    | ~              | Única por Tipo de Baixa |           |          |               | $\sim$         |
| 01/12/2023           | 36.242.543/0001-62                         | FORNEC,      | Conta Pagamento                        |                       |                | 0                                 | Banco              |                | Agência                 | Conta     | Correr   | te            |                |
| 01/11/2023           | 36.242.543/0001-62                         | FORNEC,      | Tipo de Baixa O                        |                       |                | ~                                 | Valor              |                |                         |           |          |               |                |
|                      |                                            |              | Procurar                               |                       |                | Q                                 |                    |                |                         |           |          |               | 60,00          |
|                      | ►                                          |              | Cheque                                 | ×                     | Nominal        |                                   | Descrição          |                |                         |           |          |               |                |
|                      |                                            |              | Observação                             |                       |                |                                   |                    |                |                         |           |          |               |                |
|                      |                                            |              |                                        |                       |                |                                   |                    |                |                         |           |          |               |                |
|                      |                                            |              | <b>T</b> (-1                           |                       |                |                                   |                    |                |                         |           |          |               |                |
|                      |                                            |              | litulos                                |                       |                |                                   |                    |                |                         |           |          |               |                |
|                      |                                            |              | Vencimento                             | CNPJ/CPF              | Fornecedo      | r                                 | Parcela            | Tipo de Ba     | ixa Valor Original      | Valor Li  | quido    | Val           | or Pago        |
|                      |                                            |              | 01/11/2023                             | 36242543000162        | FORNEC, RI     | O TROPICAL BRASIL ALIM LT         | DA 002             | DINHEIRO       | 50,00                   |           | 60,00    |               | 60,0           |
|                      |                                            |              |                                        |                       |                |                                   |                    |                |                         |           |          |               |                |
|                      | _                                          |              |                                        |                       |                |                                   |                    |                |                         | X 1 lin   | ha selec | ionada        |                |
| Q                    | uant. de Títulos: 1                        |              |                                        |                       | _              |                                   | _                  | _              |                         | _         | _        | _             | -              |
| Cancelar             |                                            |              |                                        |                       |                |                                   |                    |                |                         |           |          | Con           | firmar         |
|                      |                                            |              |                                        |                       |                |                                   |                    |                |                         |           |          |               |                |

Imagem 22 - Baixar Titulo a Pagar/Pagos

### TEKNISA

#### FINWEBPAG13V1

11. Selecione **Confirmar** (Imagem 23) no canto inferior direito.

| > a a                         | and the second of the                       | 115 11.15     |                                       | 04 101                     |                           |                                  |                   |                              |                      |                        |                                      |                            |
|-------------------------------|---------------------------------------------|---------------|---------------------------------------|----------------------------|---------------------------|----------------------------------|-------------------|------------------------------|----------------------|------------------------|--------------------------------------|----------------------------|
| ⇒C∎                           | pebbianerp.teknisa.c                        | om//fin/#/fii | n_contaPagar#pag000                   | 01_titulos_a_pagar         |                           |                                  |                   |                              |                      |                        | Ex                                   |                            |
| Títulos a P<br>04/09/2023   0 | agar/Pagos<br>1001 - Teknisa - Virada Web - | Pebbian       |                                       |                            |                           |                                  |                   |                              |                      |                        | Access Control                       | EIN C                      |
| oresa: 01 - Teknis            | sa - Virada Mobile - Pebl                   | pian          | 01/11/2023 - Habilitado               | - FORNEC, RIO TROPI        | CAL BRASIL ALI            | M LTDA - 02 - 002 - 50,00 - 60,0 | 00 - Em Aberto -  | Não Associado                | - Não Enviado        |                        |                                      |                            |
|                               |                                             |               | Baixa Título a Paga                   | ir/Pagos                   |                           |                                  |                   |                              |                      |                        |                                      |                            |
| llos Gerencia                 | amento de Títulos                           |               | Data da Baixa 🛛                       |                            |                           | Tipo 🛛                           |                   |                              | Baixa 🛛              |                        |                                      |                            |
| Vencimento                    | CNPJ/CPF                                    | Forneced      | 04/09/2023                            |                            | ×                         | Real                             |                   | ~                            | Única por Tipo de    | e Baixa                |                                      | $\sim$                     |
| 01/12/2023                    | 36.242.543/0001-62                          | FORNEC,       | Conta Pagamento                       |                            |                           | 0                                | Banco             |                              | Agência              |                        | Conta Corrent                        | e                          |
| 01/11/2023                    | 36 242 543/0001-62                          | FORNEC        | Procurat                              |                            |                           | Q                                |                   |                              |                      |                        |                                      |                            |
| 011112020                     | 50124215457000702                           | TORALEC, I    | Tipo de Baixa 😔                       |                            |                           | 0                                | Valor             |                              |                      |                        |                                      | 60.00                      |
|                               |                                             |               | Cheque                                |                            | Nominal                   | -                                | Descrição         |                              |                      |                        |                                      |                            |
|                               | ►                                           |               | eneque                                | ×                          |                           |                                  | Deserição         |                              |                      |                        |                                      |                            |
|                               |                                             |               | Observação                            |                            |                           |                                  |                   |                              |                      |                        |                                      |                            |
|                               |                                             |               |                                       |                            |                           |                                  |                   |                              |                      |                        |                                      |                            |
|                               |                                             |               |                                       |                            |                           |                                  |                   |                              |                      |                        |                                      |                            |
|                               |                                             |               |                                       |                            |                           |                                  |                   |                              |                      |                        |                                      |                            |
|                               |                                             |               |                                       |                            |                           |                                  |                   |                              |                      |                        |                                      |                            |
|                               |                                             |               | Títulos                               |                            |                           |                                  |                   |                              |                      |                        |                                      |                            |
|                               |                                             |               | Títulos<br>Vencimento                 | CNPJ/CPF                   | Fornecedo                 | r                                | Parcela           | Tipo de B                    | Baixa Valor Ori      | iginal                 | Valor Líquido                        | Valor Page                 |
|                               |                                             |               | Títulos<br>Vencimento<br>01/11/2023   | CNPJ/CPF<br>36242543000162 | Fornecedor                | r<br>O TROPICAL BRASIL ALIM LT   | Parcela           | <b>Tipo de E</b><br>DINHEIRO | Baixa Valor Ori      | <b>iginal</b><br>50,00 | Valor Líquido<br>60,00               | Valor Page                 |
|                               |                                             |               | Títulos Vencimento O1/11/2023         | CNPJ/CPF<br>36242543000162 | Fornecedor                | r<br>O TROPICAL BRASIL ALIM LT   | Parcela<br>DA 002 | <b>Tipo de E</b><br>DINHEIRO | Baixa Valor Ori<br>D | <b>iginal</b><br>50,00 | Valor Líquido<br>60,00               | Valor Page<br>60,0         |
|                               |                                             |               | Títulos<br>Vencimento<br>V 01/11/2023 | CNPJ/CPF<br>36242543000162 | Fornecedor<br>FORNEC, RIG | r<br>O TROPICAL BRASIL ALIM LT   | Parcela           | <b>Tipo de E</b><br>DINHEIRO | Baixa Valor Ori<br>D | <b>iginal</b><br>50.00 | Valor Líquido<br>60,00               | Valor Page<br>60,0         |
|                               |                                             |               | Títulos Vencimento O1/11/2023         | CNPJ/CPF<br>36242543000162 | Fornecedor                | r<br>D TROPICAL BRASIL ALIM LT   | Parcela<br>DA 002 | <b>Tipo de E</b><br>DINHEIRO | Baixa Valor Ori<br>D | <b>iginal</b><br>50.00 | Valor Líquido<br>60,00               | Valor Page<br>60,(<br>nada |
| Q                             | uant, de Títulos: 1                         |               | Títulos Vencimento O1/11/2023         | CNPJ/CPF<br>36242543000162 | Fornecedon                | r<br>D TROPICAL BRASIL ALIM LT   | Parcela<br>DA 002 | <b>Tipo de B</b><br>DINHEIRO | Baixa Valor Ori<br>D | <b>iginal</b><br>50,00 | Valor Líquido<br>60.00<br>Va selecio | Valor Page<br>60,(<br>nada |

Imagem 23 – Confirmar

12. Na **tela informativa** (Imagem 24) "Título(s) baixado(s) com sucesso", selecione OK.

| 🔯 ERP                            | × +<br>× +          | +                                     |                        |                          |                |                         |                          |      |           | *<br>*        | - 0 ×   |  |  |
|----------------------------------|---------------------|---------------------------------------|------------------------|--------------------------|----------------|-------------------------|--------------------------|------|-----------|---------------|---------|--|--|
| ← → C                            |                     |                                       |                        |                          |                |                         |                          |      |           |               |         |  |  |
| Títulos a Pa                     |                     | Access Control                        | FIN<br>2.97.0 Favorito |                          |                |                         |                          |      |           |               |         |  |  |
|                                  |                     |                                       |                        |                          |                |                         |                          |      |           |               |         |  |  |
| Títulos Gerenciamento de Títulos |                     |                                       |                        |                          |                |                         |                          |      |           |               |         |  |  |
| Vencimento                       | CNPJ/CPF            | Fornecedor                            | Parcela                | Tipo de Baixa            | Valor Original | Valor Líquido Nota Fisc |                          | Тіро | Título    | Associação    | Antecip |  |  |
| 01/12/2023                       | 36.242.543/0001-62  | FORNEC, RIO TROPICAL BRASIL ALIM LTDA | 001                    |                          | 50,00          | 50,00                   | 00000006/SS              | Real | Em Aberto | Não Associado | Não An  |  |  |
| 01/11/2023                       | 36.242.543/0001-62  | FORNEC, RIO TROPICAL BRASIL ALIM LTDA | 002                    | DINHEIRO                 | 50,00          | 60,00                   | 00000006/SS              | Real | Baixado   | Não Associado | Não An  |  |  |
|                                  |                     |                                       | Título                 | (s) baixado(s) com<br>OK |                |                         |                          |      |           |               |         |  |  |
|                                  |                     |                                       |                        |                          |                | k                       |                          |      |           |               |         |  |  |
|                                  | unt de Tépler 0     | Velas Ostana Tark                     |                        |                          | Volos Alusta   | Table 0.00              | Fitro aplicado           |      |           |               |         |  |  |
| ų                                | uant, de Hitolos: 0 | valor Uriginal tota                   | an <del>. 0,0</del> 0  | Adicionar                | valor Ajuste   |                         | Cadastramento Automático |      |           |               |         |  |  |

Imagem 24 - Tela Informativa

| Finalizando essas operações, | a inclusão | de ajuste | e de | baixa | de | título | foi |
|------------------------------|------------|-----------|------|-------|----|--------|-----|
| finalizada com sucesso.      |            |           |      |       |    |        |     |